# elo

# MANUAL DO USUÁRIO

# **Elo Touch Solutions** Computador Móvel Elo M51/M51C

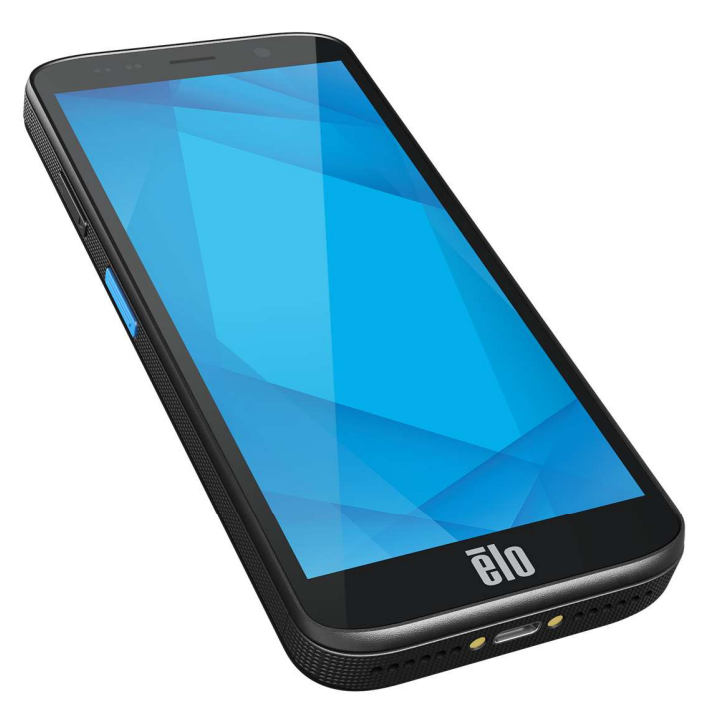

#### Copyright © 2024 Elo Touch Solutions, Inc. Todos os direitos reservados.

Nenhuma parte deste documento pode ser reproduzida, transmitida, transcrita, armazenada num sistema de recuperação, ou traduzida para qualquer idioma ou linguagem informática, sob qualquer forma ou por qualquer meio, incluindo, entre outros, meios eletrónicos, magnéticos, óticos, químicos, manuais, sem autorização prévia por escrito da Elo Touch Solutions, Inc.

#### Renúncia de responsabilidade

As informações contidas neste documento estão sujeitas a alterações sem aviso prévio. A Elo Touch Solutions, Inc., e as suas Afiliadas (coletivamente denominadas "Elo") não assumem quaisquer representações ou garantias em relação ao conteúdo deste documento, e rejeitam especificamente quaisquer garantias implícitas de comercialização ou adequação para um determinado fim. A Elo reserva o direito de rever este documento e de efetuar alterações periódicas no seu conteúdo, sem que a Elo esteja obrigada a notificar qualquer pessoa de tais revisões ou alterações.

Reconhecimento de marcas comerciais

Elo, Elo (logo), Elo Touch, Elo Touch Solutions, EloView, são marcas comerciais da Elo e das suas Afiliadas.

# Índice

| Secção 1: | : Apresentação                                                      | 11 |
|-----------|---------------------------------------------------------------------|----|
|           | Descrição do produto                                                |    |
|           | Visão geral – Especificações                                        |    |
|           | Características: Computador Móvel Elo M51/M51C                      |    |
| Secção 2: | : Começar a utilizar                                                | 14 |
|           | Desembalagem                                                        | 14 |
|           | Precauções de segurança relacionadas com a bateria                  | 14 |
|           | Instalação da bateria                                               |    |
|           | Remoção da bateria                                                  |    |
|           | Instalação do cartão Micro SD & Nano SIM                            |    |
|           | Carregar e energia do sistema                                       |    |
|           | Carregar o M51 através da porta USB Type-C                          |    |
|           | Características de segurança de carregamento:                       |    |
|           | Estados/descrições da bateria                                       |    |
|           | Botão de energia                                                    |    |
|           | Estado do LED de energia                                            |    |
|           | Funcionalidades e gestos dos botões de energia/função               |    |
|           | Funcionalidades exibidas no menu apresentado com o botão de energia |    |
|           | Troca de bateria                                                    |    |
|           | Gestos                                                              |    |
|           | Ícones da barra de estado e respetivas descrições                   |    |
|           | Sobre os gestos táteis                                              |    |

|           | Primeira configuração (OOBE)                       | 25   |
|-----------|----------------------------------------------------|------|
|           | Ecrã inicial do Elo                                | 26   |
|           | Notificações                                       | 27   |
|           | Definições rápidas do Elo View                     | 28   |
|           | Ecrã Inicial e de Bloqueio                         | 29   |
|           | Gaveta de aplicações                               | 30   |
|           | Personalizar e adicionar um atalho ao Ecrã Inicial | 31   |
| Secção 3: | Definições do sistema                              | . 34 |
|           | Rede e Internet                                    | 35   |
|           | Wi-Fi                                              | 35   |
|           | Rede móvel                                         | 37   |
|           | Modo de Avião                                      | 40   |
|           | Ponto de acesso e partilha de ligação              | 41   |
|           | Ponto de acesso Wi-Fi                              | 41   |
|           | Partilha de ligação por USB                        | 41   |
|           | Partilha de ligação por Bluetooth                  | 41   |
|           | Ethernet                                           | 42   |
|           | Dispositivos ligados                               | 43   |
|           | Bluetooth                                          | 43   |
|           | NFC                                                | 44   |
|           | Transmitir                                         | 44   |
|           | Imprimir                                           | 45   |
|           |                                                    |      |

| USB                        |    |
|----------------------------|----|
| Aplicações                 |    |
| Ļ<br>Ņaļifiagašas          | 40 |
| Nomicações                 |    |
| Bateria                    |    |
| Poupança de energia        |    |
| Gestor de bateria          |    |
| Percentagem da bateria     |    |
| Utilização da bateria      |    |
| Ecrã                       | 50 |
| Modo inativo automático    |    |
| Nível de brilho            |    |
| Função de luz noturna      |    |
| Brilho Adaptativo          |    |
| Avançado                   |    |
| Tema escuro                |    |
| Tempo limite do ecrã       |    |
| Rotação automática do ecrã |    |
| Tamanho do ecrã e texto    |    |
| Proteção de ecrã           | 53 |
| ORIENTAÇÃO DO ECRÃ         |    |

| Densidade do ecrã              |    |
|--------------------------------|----|
|                                |    |
| Imagem de fundo                |    |
| Imagem de fundo                |    |
|                                |    |
| Som e vibração                 |    |
| Volumes                        |    |
| Não incomodar                  |    |
| Impedir toque de chamada       |    |
| Som de notificação predefinido |    |
| Som de alarme predefinido      |    |
| Som de bloqueio do ecrã        |    |
| Avançado                       |    |
|                                | 50 |
| Armazenamento                  |    |
| Armazenamento                  |    |
| Gestor de armazenamento        |    |
| Cartão SD                      |    |
| Remapear botões                |    |
| Fonte de ativação              | 60 |
| 0                              |    |
| Segurança e privacidade        |    |

| Segurança                                                         |    |
|-------------------------------------------------------------------|----|
| Segurança da aplicação                                            | 61 |
| Desbloqueio do dispositivo                                        | 61 |
| Segurança da conta                                                |    |
| Localizadores de dispositivos                                     |    |
| Sistema e atualizações                                            | 63 |
| Privacidade                                                       | 63 |
| Gestor de permissões                                              | 63 |
| Painel de privacidade                                             | 64 |
| Anúncios                                                          | 64 |
| Atualizações da partilha de dados para localização                | 64 |
| Mais segurança e privacidade                                      | 64 |
|                                                                   |    |
| *                                                                 |    |
| Segurança e emergência                                            | 66 |
|                                                                   |    |
| Palavras-passe e contas                                           | 67 |
|                                                                   |    |
| Acessibilidade                                                    | 68 |
| S<br>S<br>S                                                       |    |
| Controlos parentais e bem-estar digital                           | 69 |
| Configuração do Bem-estar Digital                                 | 69 |
| Controlos parentais Toque para configurar os controlos parentais. |    |

|            | G Sistema                                                    | 70   |
|------------|--------------------------------------------------------------|------|
|            | Idiomas                                                      | 70   |
|            | Gestos                                                       | 71   |
|            | Data e hora                                                  | 72   |
|            | Avançado                                                     | 73   |
|            | Opções de reposição                                          | 73   |
|            | Vários utilizadores                                          | 74   |
|            | Para mudar de utilizador                                     | 74   |
|            | Para adicionar um utilizador                                 | 74   |
|            | Para eliminar um convidado do dispositivo                    | 75   |
|            | Para mudar o nome das informações de perfil de administrador | 75   |
|            | Sobre o dispositivo                                          | 76   |
| Secção 4 - | Funcionamento                                                | . 78 |
|            | Sobre a aplicação de câmara (Snapdragon)                     | 78   |
|            | Tirar uma fotografia e gravar vídeo                          | 78   |
|            | Funcionalidades da câmara                                    | 78   |
|            | Funcionalidades de vídeo                                     | 80   |
|            | Efetuar uma captura de ecrã                                  | 82   |
|            | Sobre a aplicação Gestor de Ficheiros                        | 83   |
|            | Eliminar ficheiros                                           | 83   |
|            | Copiar e mover ficheiros                                     | 83   |

| Partilhar ficheiros                                                         |     |
|-----------------------------------------------------------------------------|-----|
| Sobre o motor de imagem/leitor de código de barras (apenas SKU do scanner)  |     |
| Especificações técnicas do processador de imagens                           |     |
| Alcances de descodificação do processador de imagens                        |     |
| Leitura de códigos de barras com o leitor de códigos de barras              |     |
| Leitura de códigos QR com a câmara integrada                                |     |
| Leitura de etiquetas NFC                                                    |     |
| Sobre o telemóvel - (5G/4G LTE/3G) (apenas SKU M51C WWAN)                   |     |
| Sobre o controlo ADB (Android Debug Bridge)                                 |     |
| Sobre a reposição total do computador móvel Elo                             |     |
| Seccão 5: Manutenção                                                        | 93  |
| Cuidados e manuseamento do computador móvel Elo M51                         |     |
| Secção 6: Serviço e apoio Elo                                               |     |
| Assistência técnica                                                         |     |
| Devolver um terminal para reparação                                         |     |
| Secção 7: Informações regulamentares                                        |     |
| Informações de segurança elétrica                                           |     |
| Informações sobre emissões e imunidade                                      |     |
| Diretiva relativa a equipamentos de rádio                                   |     |
| Certificações oficiais                                                      |     |
| Diretiva relativa a resíduos de equipamentos elétricos e eletrónicos (REEE) |     |
| Secção 8: Informações de garantia                                           | 101 |

| Visite o nosso website www.elotouch.com para obter as informaçõ | es mais recentes abaixo:101 |
|-----------------------------------------------------------------|-----------------------------|
|-----------------------------------------------------------------|-----------------------------|

# Secção 1: Apresentação

## Descrição do produto

O Elo M51 é um computador móvel robusto para empresas desenvolvido para atender aos requisitos de grandes empresas. Tem um ecrã tátil FHD de 6 pol. resistente a riscos, o sistema operativo Android 14, um processador octa-core Qualcomm 6490, um NFC integrado e um leitor de códigos de barras 2D opcional. Seja para melhorar as operações em loja, para otimizar a gestão do armazém ou para simplificar o processo de emissão/digitalização de bilhetes, o Elo M51 permite aumentar a eficiência e a produtividade dos seus funcionários nas suas tarefas.

O Elo M51 foi desenvolvido para suportar as exigências do ambiente comercial e é feito de vidro reforçado quimicamente e uma caixa robusta que está em conformidade com as normas IP68 e MIL-810G. O computador móvel também inclui uma bateria de 4.500 mAh, que pode ser trocada em modo suspenso (warm-swap), que tem uma autonomia de até 12 horas.

|                             | M51 (Wi-Fi SKU)                                                                                                    | M51C (WWAN SKU)                                                                                                    |
|-----------------------------|----------------------------------------------------------------------------------------------------|----------------------------------------------------------------------------------------------------|
| Sistema operativo           | Android 14 com GMS<br>Atualização prevista para Android 16                                                                | Android 14 com GMS<br>Atualização prevista para Android 16                                                                         |
| Processador                 | CPU Qualcomm QCM6490 8x Kryo 670 até 2,7 GHz                                                                              | CPU Qualcomm QCM6490 8x Kryo 670 até 2,7 GHz                                                                                       |
| Memória RAM                 | 8 GB DE RAM LPDDR5                                                                                                    | 8 GB DE RAM LPDDR5                                                                                                    |
| Armazenamento<br>de memória | 128 GB UFS                                                                                                    | 128 GB UFS                                                                                                    |
| Ecrã                        | LCM de alta definição com ligação ótica de 6";<br>2160x 1080; retroiluminação LED; mínimo de 500<br>NITS                  | LCM de alta definição com ligação ótica de 6";<br>2160x 1080; retroiluminação LED; mínimo de 500<br>NITS                           |
| Ecrã tátil                  | Ecrã tátil capacitivo com Corning Gorilla Glass,<br>repelente de gotas de água, revestimento anti-<br>impressões digitais | Ecrã tátil capacitivo com Corning Gorilla Glass,<br>repelente de gotas de água, revestimento anti-<br>impressões digitais          |
| Câmara traseira             | 13 MP com focagem automático e flash LED                                                                                  | 13 MP com focagem automático e flash LED                                                                                           |
| Câmara frontal              | 8 MP com focagem fixa                                                                                                    | 8 MP com focagem fixa                                                                                                    |
| Entrada de<br>expansão      | MicroSD suporta até SDXC UHS-1 1TB                                                                                        | MicroSD suporta até SDXC UHS-1 1TB                                                                                                 |
| SIM                         | 1 nano SIM; 1 eSIM                                                                                                    | 1 nano SIM; 1 eSIM                                                                                                    |
| Sem fios                    | IEEE 802.11 a/b/g/n/ac/ax, Wi-Fi 6E, 2x2 MU-MIMO,<br>Bluetooth 5.2                                                        | IEEE 802.11 a/b/g/n/ac/ax, Wi-Fi 6E, 2x2 MU-MIMO<br>Bluetooth 5.2                                                                  |
| Telemóvel                   | N/A                                                                                                    | Modelos na América do Norte: E450425, E450619 -<br>Operadora: Certificado pela AT&T<br>5G FR1: n2/5/12/25/30/38/41/48/66/71/77/78; |

## Visão geral – Especificações

|                                |                                                                                                    | 4G:B2/4/5/12/13/14/17/25/29/30/38/41/42/43/46/48<br>/66/71; 3G: B2/4/5                                                                                                    |
|--------------------------------|----------------------------------------------------------------------------------------------------|----------------------------------------------------------------------------------------------------|
|                                |                                                                                                    | Modelos na Europa: E450052, E450234 - Operadora:                                                                                                    |
|                                |                                                                                                    | 5G FR1: n1/3/7/8/28/38/41/77/78/79; 4G:<br>B1/2/3/5/7/8/20/26/28/38/39/40/41; 3G: B1/5/8                                                                                            |
| GPS                            | N/A                                                                                                    | GPS, GLONASS, Galileo e BeiDou L1/G1/E1/B1 (GPS,<br>GLO, GAL, BeiDou) + L5/E5a/BDSB2a (GPS, GAL,<br>BeiDou); suporte AGPS                                                           |
|                                | Microfones duplos com cancelamento de ruído                                                                                                    | Microfones duplos com cancelamento de ruído                                                                                                    |
| Áudio                          | Altifalantes duplos com recetor combinado na<br>parte superior                                                                                                    | Altifalantes duplos com recetor combinado na<br>parte superior                                                                                                    |
|                                | Suporte para auscultadores Bluetooth                                                                                                    | Suporte para auscultadores Bluetooth                                                                                                    |
|                                | Suporte para auricular PTT USB-C e auricular USB-C                                                                                                    | Suporte para auricular PTT USB-C e auricular USB-C                                                                                                    |
| Bateria principal              | Bateria recarregável de 3,85 V/4520 mAh, que<br>pode ser trocada em modo suspenso (warm-<br>swap), Qualcomm Quick Charge 4                                                          | Bateria recarregável de 3,85 V/4520 mAh, que<br>pode ser trocada em modo suspenso (warm-<br>swap), Qualcomm Quick Charge 4                                                          |
| Porta USB                      | Tipo C                                                                                                    | Tipo C                                                                                                    |
| NFC                            | MiFare, Felica, ISO15693, ISO 14443 Tipo A/B,<br>Suporte CPoC                                                                                                    | MiFare, Felica, ISO15693, ISO 14443 Tipo A/B,<br>Suporte CPoC                                                                                                    |
| Leitor de códigos<br>de barras | Motor de digitalização 1D/2D Zebra SE4100<br>(apenas SKU de scanner)                                                                                                    | Motor de digitalização 1D/2D Zebra SE4100<br>(apenas SKU de scanner)                                                                                                    |
| Sensores                       | Sensor de luz (ajusta automaticamente o brilho de<br>fundo), Sensor de proximidade (desativa o ecrã e o<br>modo tátil quando encostado à cabeça durante a<br>chamada), Acelerómetro | Sensor de luz (ajusta automaticamente o brilho de<br>fundo), Sensor de proximidade (desativa o ecrã e<br>o modo tátil quando encostado à cabeça durante<br>a chamada), Acelerómetro |
|                                | Botões de digitalização duplos (botões programáveis)                                                                                                    | Botões de digitalização duplos (botões programáveis)                                                                                                    |
| Botões                         | Botão de energia                                                                                                    | Botão de energia                                                                                                    |
|                                | Botão para premir para falar                                                                                                    | Botão para premir para falar                                                                                                    |
|                                | Botões para aumentar/diminuir o volume                                                                                                    | Botões para aumentar/diminuir o volume                                                                                                    |
|                                | Ix LED de combinação verde/âmbar para estado<br>de carregamento                                                                                                    | Ix LED de combinação verde/âmbar para estado<br>de carregamento                                                                                                    |
| Notificação                    | 1x LED de combinação azul/vermelho programável<br>pelo utilizador                                                                                                    | 1x LED de combinação azul/vermelho<br>programável pelo utilizador                                                                                                    |
|                                | Vibrador para feedback háptico                                                                                                    | Vibrador para feedback háptico                                                                                                    |

## Características: Computador Móvel Elo M51/M51C

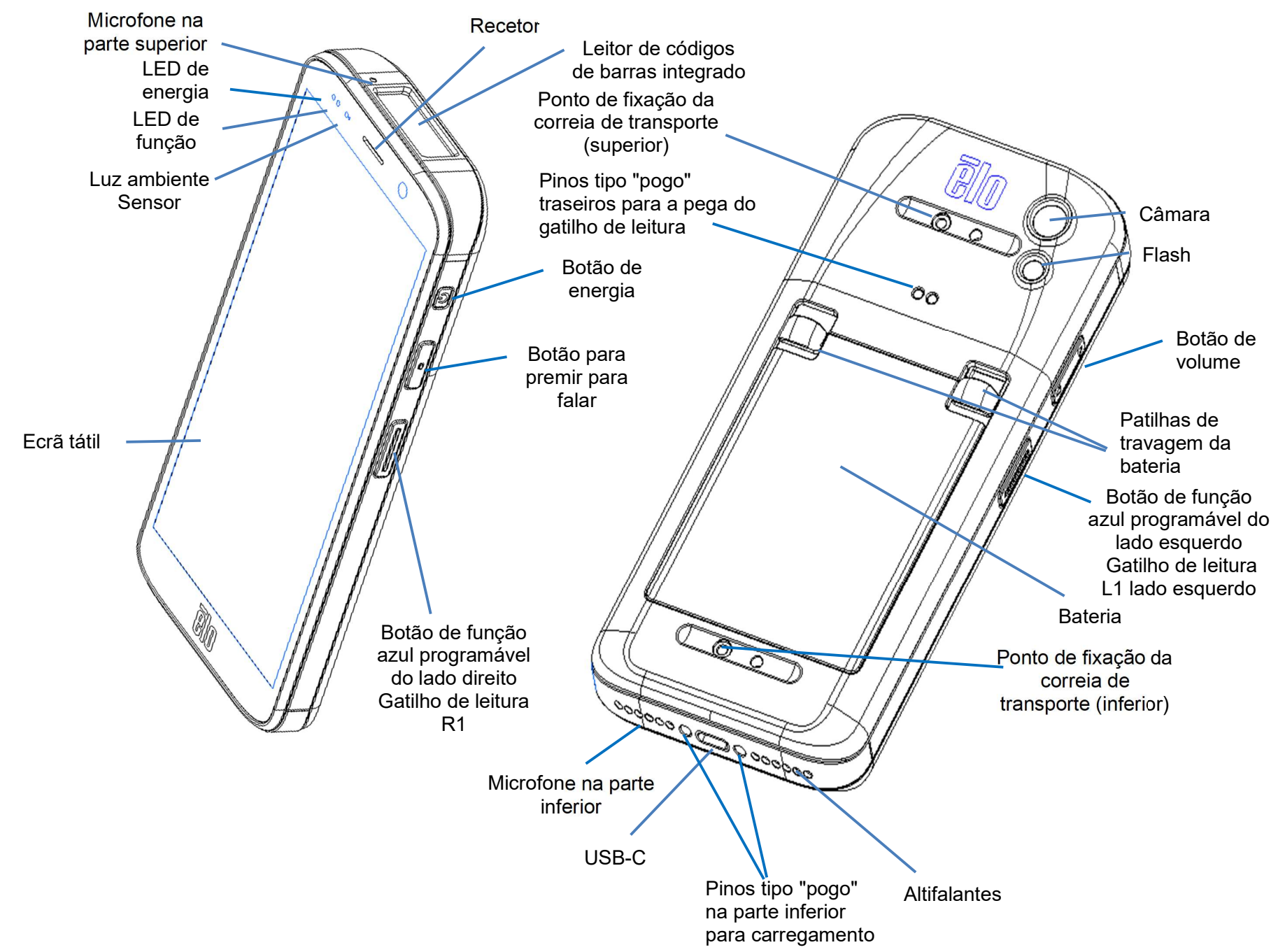

# Secção 2: Começar a utilizar

### Desembalagem

Certifique-se de que a embalagem contém:

- Computador Móvel Elo M51
- Carregador com fichas p/ EUA, UE e Reino Unido
- Cabo USB-C
- Bateria
- Guia de instalação rápida

Remova todos os materiais de proteção do dispositivo. Verifique se existem danos no dispositivo.

Comunique imediatamente se o aparelho estiver danificado e existirem artigos em falta, tal como acima indicado.

#### Nota: Antes de utilizar o dispositivo pela primeira vez, carregue totalmente a bateria.

## Precauções de segurança relacionadas com a bateria

A bateria armazena uma grande quantidade de energia em pouco espaço. Substituir a bateria apenas por outra do mesmo tipo. A substituição inadequada da bateria pode originar risco de queimaduras, incêndio e explosões. Não abrir, esmagar, dobrar, perfurar, triturar, aquecer acima de 60 °C ou incinerar. Risco de incêndio e queimaduras se incorretamente manuseado. Não provocar curto-circuito, nem mergulhar a bateria em líquido, ou tentar inserir qualquer objeto estranho na bateria. Evitar o armazenamento sob luz solar direta. Se detetar uma dilatação acentuada da bateria, não continue a utilizá-la. Eliminar a bateria de acordo com as normas locais.

#### Informações/especificações da bateria

- Bateria de polímeros de iões lítio recarregável (P/N E533892)
- Tensão nominal: 3.85Vdc
- Tensão limitada de carregamento: 4.4Vdc
- Corrente máxima de carregamento: 3A
- Capacidade nominal: 4500 mAh 17,3 Wh

## Instalação da bateria

• Insira a bateria, começando pela parte inferior e, em seguida, deslize-a para baixo no compartimento e depois empurre para baixo até que a bateria fique travada na posição correta automaticamente.

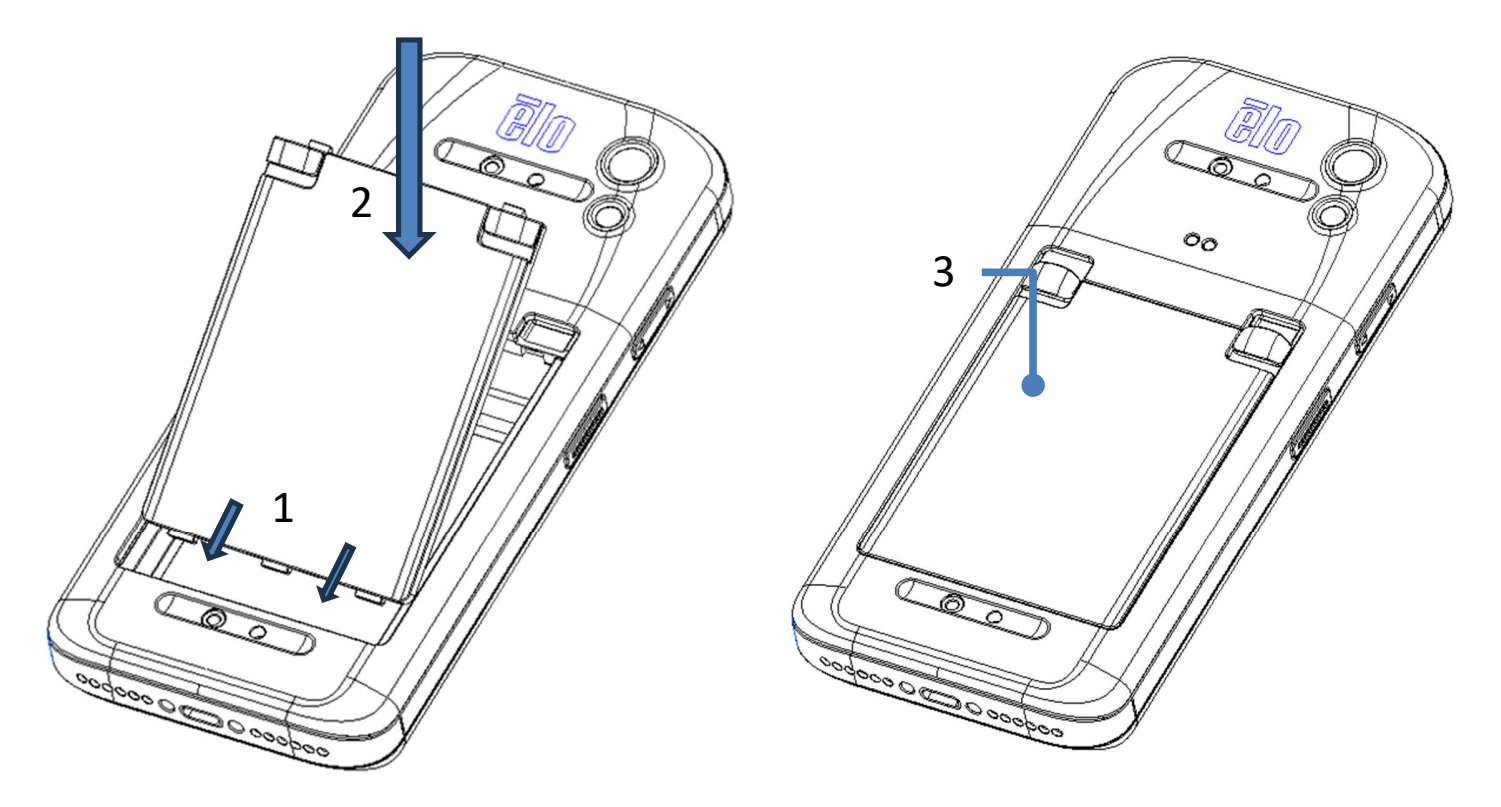

A fim de proteger o M51/M51C e manter a proteção IP68, verifique a bateria após quedas, ou impactos fortes. Certifique-se de que a bateria está corretamente encaixada, e que não são visíveis folgas entre a tampa traseira e a tampa da bateria

## Remoção da bateria

- Desligue o sistema. Consulte a secção do estado de energia neste manual do utilizador para desligar o sistema de forma adequada.
- Remova a bateria do dispositivo.
- Empurre as duas patilhas para baixo nos dois cantos superiores da bateria em direção à parte inferior para destravar a bateria.
- Levante a bateria com as duas patilhas e, em seguida, deslize para a retirar do compartimento.

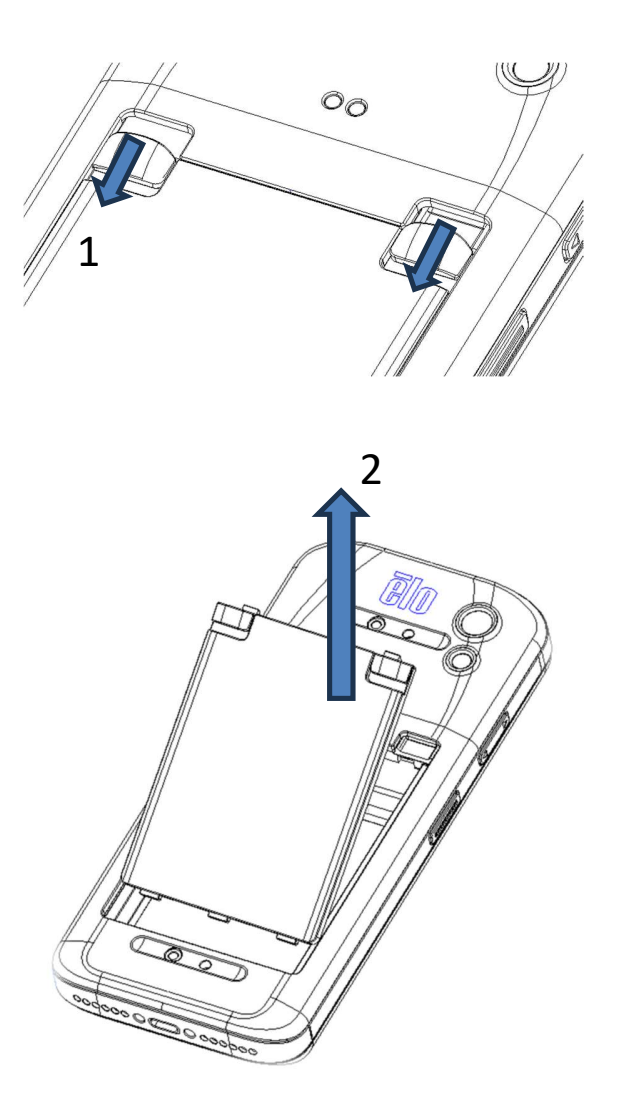

## Instalação do cartão Micro SD & Nano SIM

- Primeiro guarde os ficheiros e, em seguida, desligue o computador.
- Remova a bateria. Consulte a secção de desinstalação da bateria neste manual do utilizador.
- Aceda ao suporte do cartão Micro SD + Nano Sim localizado na parte superior do compartimento da bateria.
- Coloque o cartão Micro SD e/ou o cartão Nano Sim no suporte com a face de contactos virada para baixo.
- Recolocação da bateria

<Instalação do cartão Micro SD & Nano SIM>

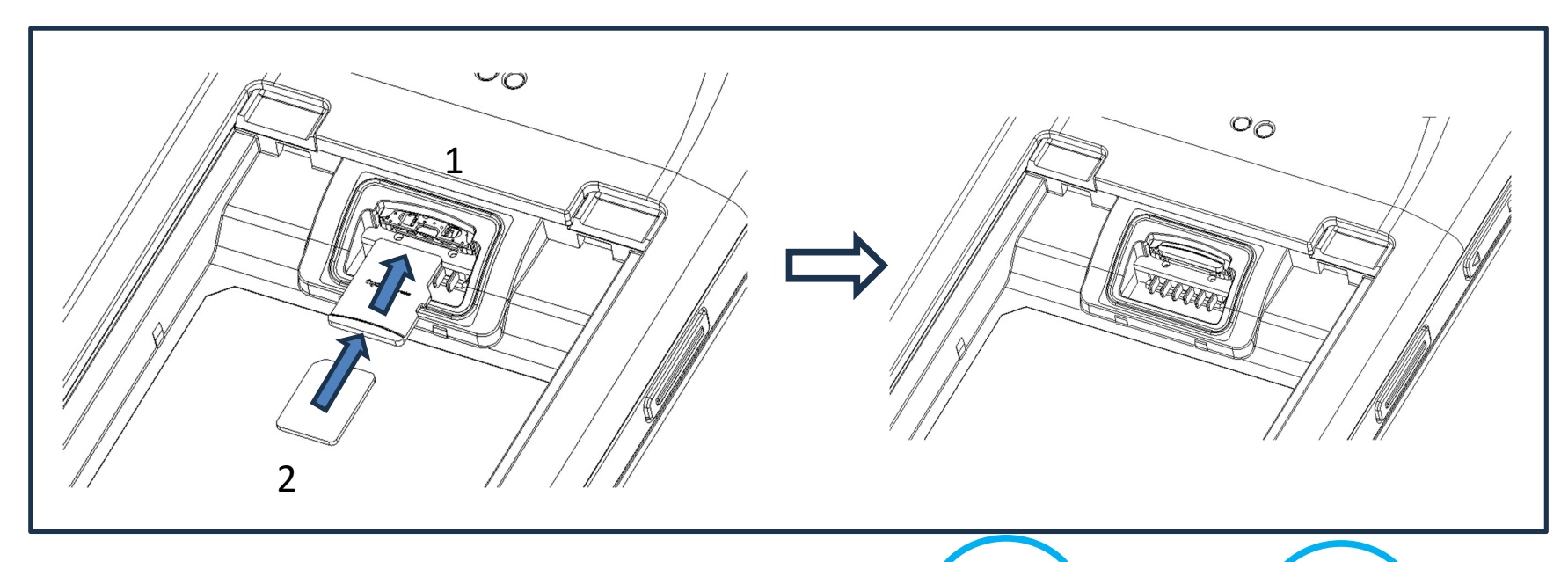

Cima: Cartão micro SD
Baixo: Cartão nano SIM
Nota:
Serigrafia no rótulo para aviso em diferentes SKU.

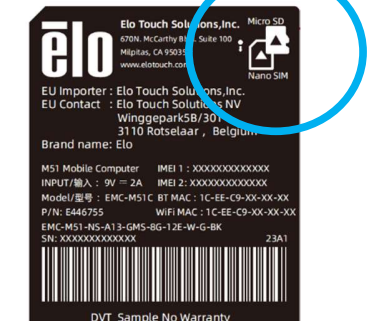

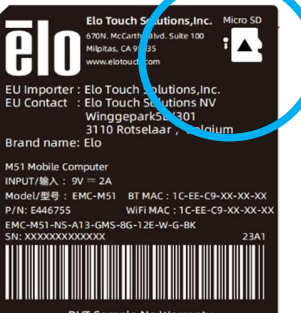

DVT Sample No Warranty

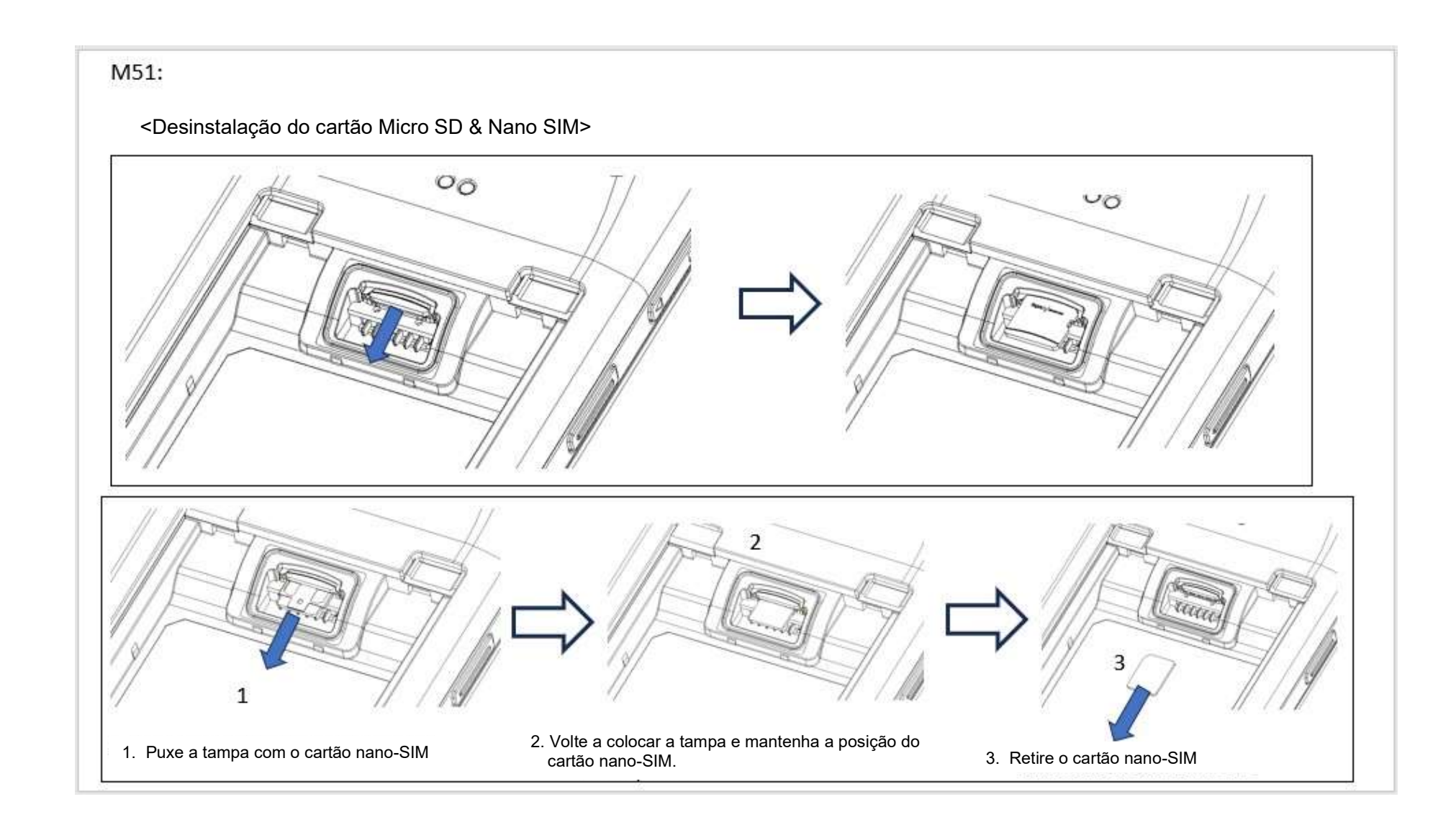

## Carregar e energia do sistema

#### Carregar o M51 através da porta USB Type-C

O computador móvel Elo M51 é alimentado por uma bateria recarregável (bateria de polímeros de iões de lítio). O computador é fornecido com um adaptador de corrente (adaptador USB tipo C). Com Qualcomm Quick Charger 4.0, para carregar até 90%, demorará cerca de 120 minutas.

#### Características de segurança de carregamento:

- Proteção contra sobrecarga/descarga
- Proteção contra sobretensão/curto-circuito
- Monitorização de temperatura/proteção contra sobreaquecimento.
  - ♦ O carregador do M51 foi concebido para interromper o carregamento quando a temperatura da bateria atingir 50 °C.

#### Estados/descrições da bateria

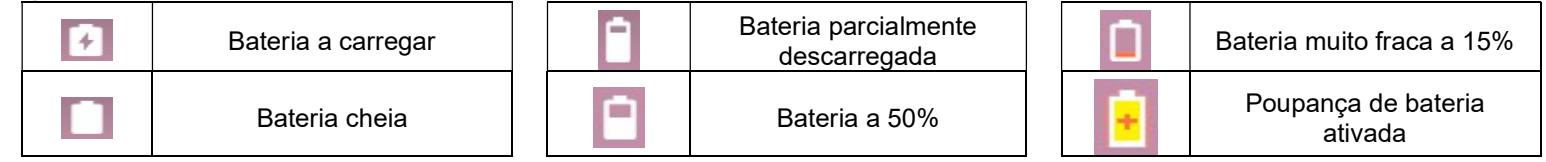

Também pode ver a percentagem exata de bateria restante se deslizar uma vez para cima no ecrã inicial. Na parte superior do ecrã, verá o ícone da bateria com a percentagem real de carga restante junto ao ícone.

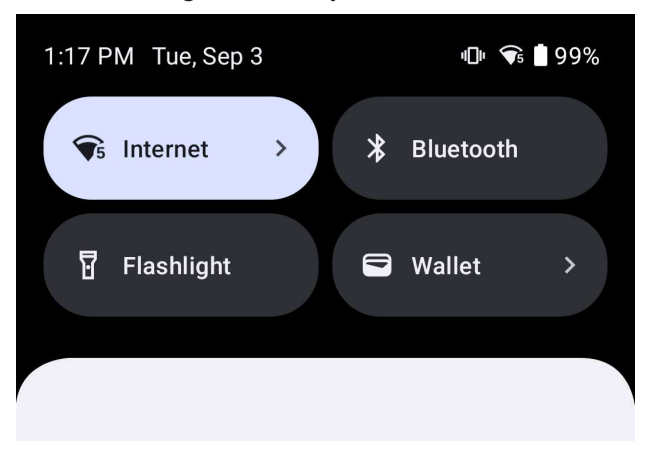

#### Botão de energia

Nota: Se por algum motivo o dispositivo não exibir imagens enquanto estiver a carregar, pressione uma vez o botão de energia e, se o ícone da bateria 🗍 for exibido no ecrã, significa que o dispositivo está desligado.

- Para ligar o computador móvel Elo M51, mantenha pressionado o botão de energia durante 2 segundos.
- Para desligar, reiniciar ou trocar de bateria, mantenha pressionado o botão de energia durante mais de 5 segundos e siga as indicações do menu apresentado no ecrã.
- Para forçar o encerramento do sistema, mantenha pressionado o botão de energia durante 12 segundos.
- Para ativar o sistema a partir do modo de suspensão/espera, pressione uma vez no botão de energia ou toque no ecrã.

#### Estado do LED de energia

| ESTADO DO LED DE ENERGIA | DESCRIÇÃO                                    |
|--------------------------|----------------------------------------------|
| APAGADO                  | APAGADO                                      |
| Verde estático           | Ligado, carregamento da bateria<br>concluído |
| Âmbar estático           | Ligado, carregamento da bateria<br>ativado   |

## Funcionalidades e gestos dos botões de energia/função

Funcionalidades exibidas no menu apresentado com o botão de energia

Se o botão de energia for pressionado durante mais de 5 segundos, será exibido um menu no ecrã.

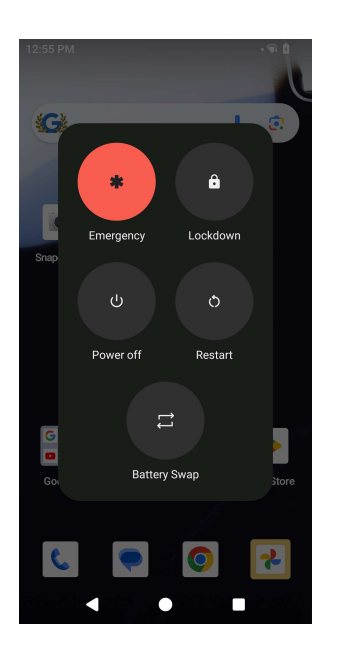

#### Troca de bateria

- Toque no ícone de troca de bateria para trocar por uma bateria totalmente carregada
  - No modo de troca de bateria, o M51 entra no estado de baixo consumo, o ecrã desliga-se e o desempenho do sistema e a atualização em segundo plano das aplicações são limitados.

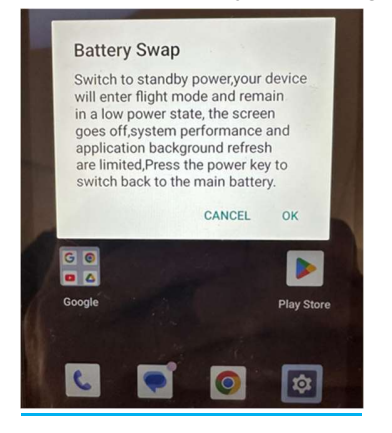

- Toque em OK e o LED azul começa a piscar
- Remova a bateria.
- Introduza uma bateria totalmente carregada no M51 e prima o botão de energia; depois o sistema será retomado.

#### <u>Gestos</u>

- Pressione duas vezes o botão de energia para ativar a câmara.
  - ♦ Para ativar ou desativar esta funcionalidade ver Definições do Sistema Android  $\rightarrow$  Gestos neste manual do utilizador.
- Pressionar o botão de energia + Aumentar o volume para ativar o volume de notificação, vibrar ou desativar o som, dependendo das definições.
  - $\diamond$  Para ativar ou desativar esta funcionalidade ver Definições do Sistema Android  $\rightarrow$  Gestos neste manual do utilizador.
- Pressionar o botão de energia + Diminuir o volume para ativar a captura do ecrã.

# Ícones da barra de estado e respetivas descrições

| 6                     | Connected to GPRS mobile network                                             | 200        | Roaming                                                            |
|-----------------------|------------------------------------------------------------------------------|------------|--------------------------------------------------------------------|
| 10                    | GPRS in use                                                                  | Ìlli       | No signal                                                          |
| 14<br>E               | Connected to EDGE mobile network                                             | D          | No SIM card installed                                              |
| **<br>E               | EDGE in use                                                                  | 0          | Vibrate mode                                                       |
| 44                    | Connected to 3G mobile network                                               | al ×       | Ringer is silenced                                                 |
| **                    | 3G in use                                                                    | <u>ل</u> × | Phone microphone is mute                                           |
|                       | Mobile network signal strength                                               | Û          | Battery is very low                                                |
| •                     | Connected to a WI-FI network                                                 |            | Battery is low                                                     |
| *                     | Bluetooth is on                                                              |            | Battery is partially drained                                       |
| **                    | Connected to a Bluetooth device                                              |            | Battery is full                                                    |
| ât                    | Airplane mode                                                                | 0          | Battery is charging                                                |
| $\overline{\bigcirc}$ | Alarm is set                                                                 | Ó          | GPS is on                                                          |
| C                     | Speakerphone is on                                                           | ۲          | Receiving location data from GPS                                   |
| $\sim$                | New Gmall message                                                            | G          | More notifications                                                 |
| 16                    | New text or multimedia message                                               | 6          | Call in progress                                                   |
|                       | Problem with text or multimedia<br>message delivery                          | C          | Call in progress using a Bluetooth<br>headset                      |
| 9                     | New Google Talk message                                                      | ×          | Missed call                                                        |
| 0.0                   | New voicemail                                                                | G          | Call on hold                                                       |
| 1                     | Upcoming event                                                               | 6.         | Call forwarding is on                                              |
| 9                     | Data is syncing                                                              | 0          | Song is playing                                                    |
| 4                     | Problem with sign-in or sync                                                 | <u>†</u>   | Uploading data                                                     |
| 0:                    | SD card or USB storage is full                                               | Ŧ          | Downloading data                                                   |
| Ŧ                     | An open WI-Fi network is available                                           | <u>+</u>   | Download finished                                                  |
| Ŷ                     | Phone is connected via USB cable                                             | 0-         | Connected to or disconnected from<br>virtual private network (VPN) |
| ¥.                    | Phone is sharing its data connection via USB (USB tethering)                 |            | Carrier data use threshold approach-<br>ing or exceeded            |
| \$                    | Phone is sharing its data connection<br>as a Wi-Fi hotspot (Wi-Fi tethering) | Û          | Application update available                                       |
| 0                     | Phone is tethered in multiple ways                                           | [4]        | System undate available                                            |

## Sobre os gestos táteis

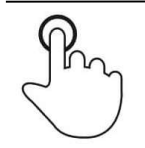

#### <u>Tocar</u>

Tocar brevemente a superfície com a ponta do dedo

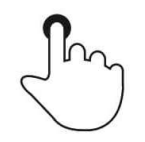

#### <u>Pressionar</u>

Tocar a superfície durante um período prolongado.

Manter pressionado/Tocar sem soltar

Tocar na superfície durante um período prolongado e continuar a tocar com o dedo no ecrã.

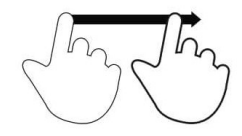

#### <u>Arrastar</u>

Deslocar a ponta do dedo sobre a superfície sem perder o contacto.

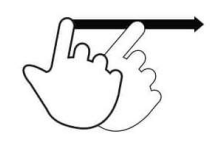

#### Deslizar rapidamente

Deslizar rapidamente na superfície com a ponta do dedo.

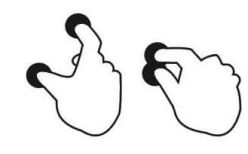

### <u> Afastar dedos – Aumentar o zoom</u>

Tocar na superfície com dois dedos e afastá-los.

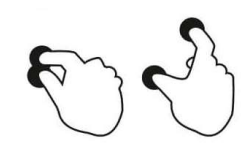

Aproximar dedos – Diminuir o zoom Tocar na superfície com dois dedos e aproximá-los.

## Primeira configuração (OOBE)

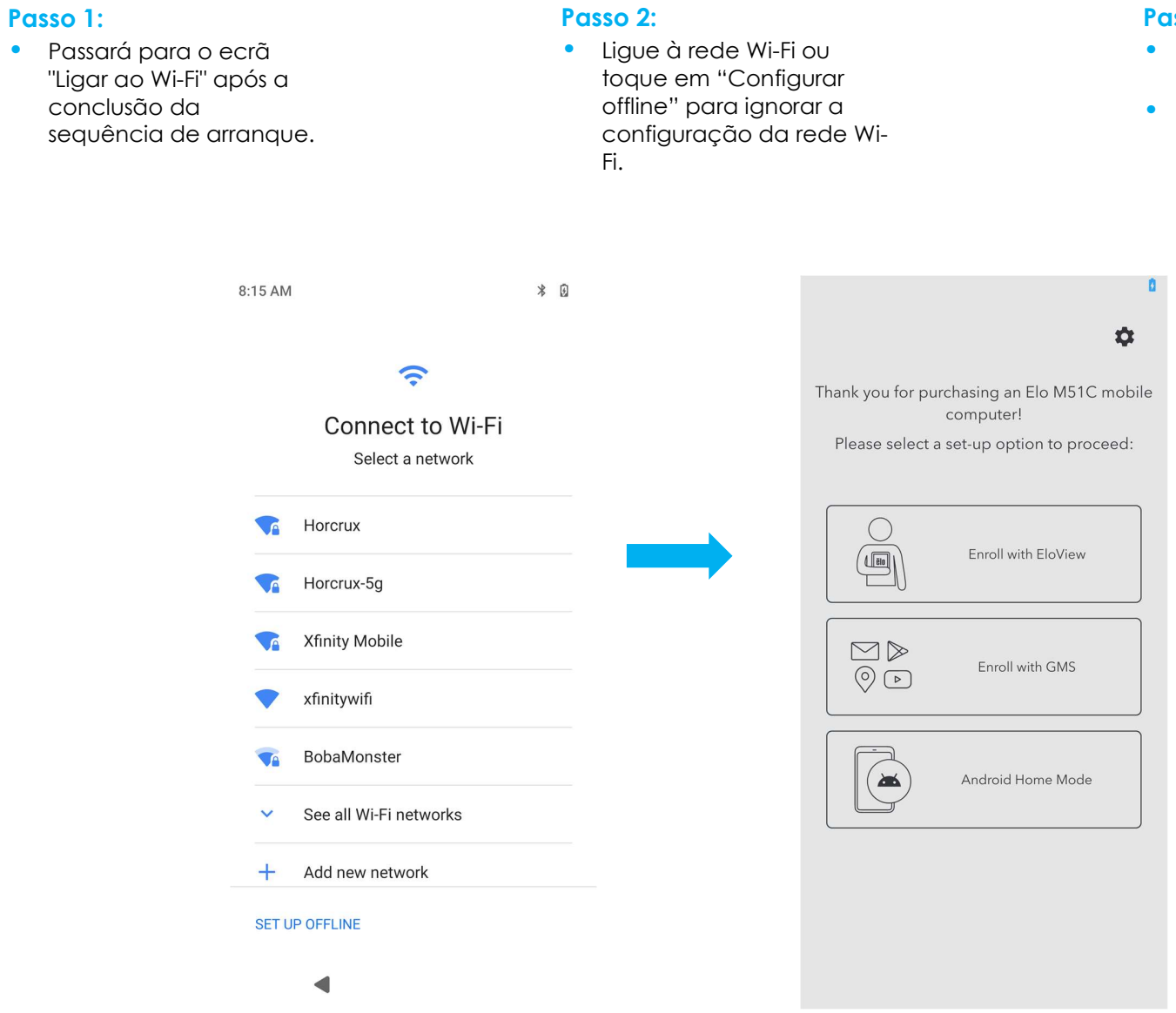

#### Passo 3:

- Escolha o método de configuração seguinte.
- Siga as instruções apresentadas no ecrã para concluir a

## Ecrã inicial do Elo

O ecrã inicial do Elo é o ponto de partida para navegar no dispositivo. Pode colocar aqui as suas aplicações e widgets favoritos. Nota: As imagens abaixo poderão ser diferentes das apresentadas no dispositivo.

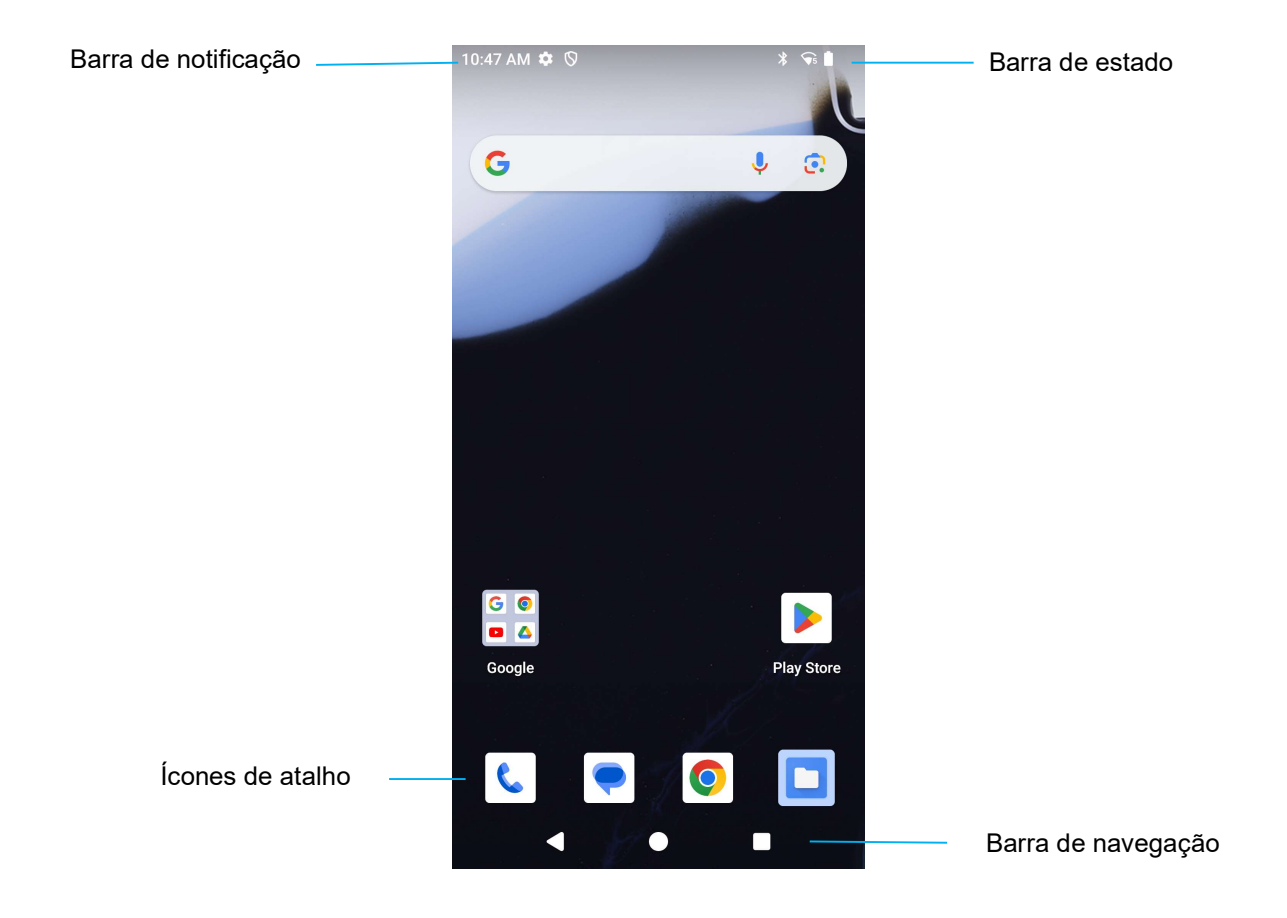

#### Barra de navegação

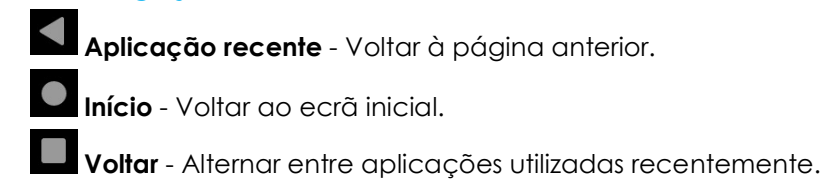

## Notificações

O ecrã Notificações pode ser acedido deslizando uma vez para baixo no ecrã inicial.

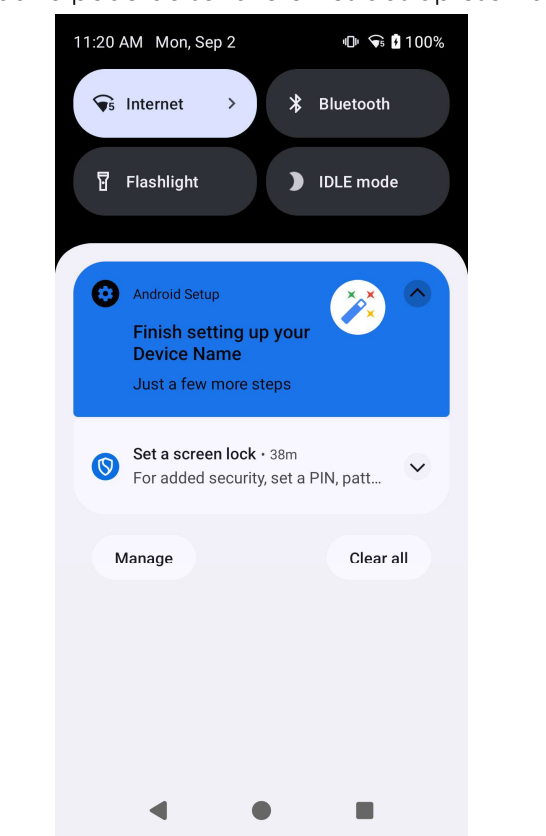

Ecrã de notificações Nota: As imagens abaixo poderão ser diferentes das apresentadas no dispositivo.

- Para eliminar uma notificação, arraste-a completamente para a esquerda ou para a direita.
- Para eliminar todas as notificações, toque em "Limpar".
- 🔹 Para personalizar notificações, arraste-as até meio para a esquerda ou para a direita e, em seguida, toque no ícone 🕸.
- Para sair, toque na **Barra de navegação** ou deslize o painel de notificação para cima.

## Definições rápidas do Elo View

Para aceder às definições rápidas do Elo View, basta deslizar duas vezes para baixo no ecrã inicial. Pode deslizar para a esquerda e para a direita para aceder a todo o menu.

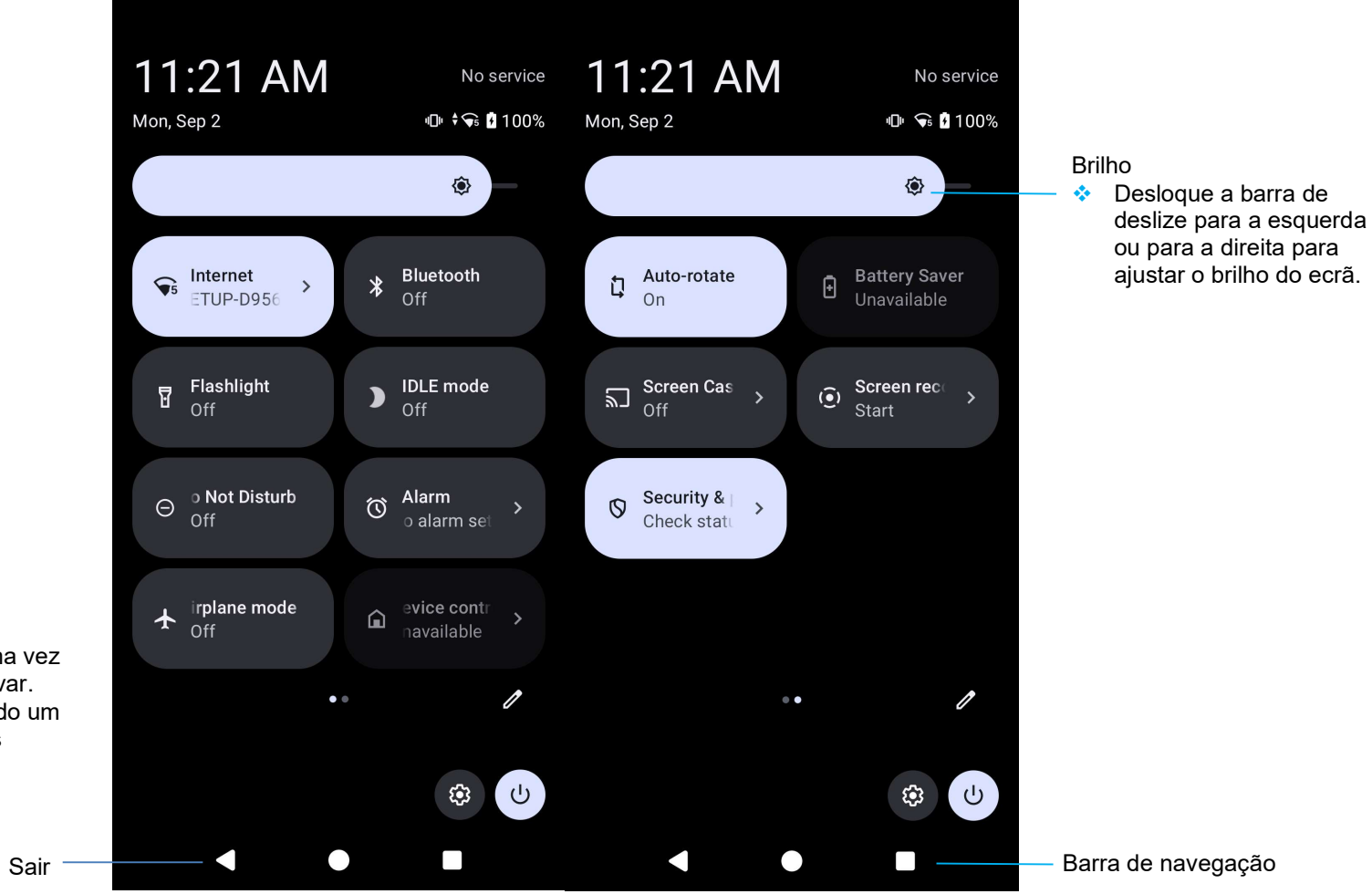

Definições:

- Internet (inclui Wi-Fi ligado/desligado)
- Bluetooth
- Lanterna
- Modo IDLE
- Não incomodar
- Alarme
- Avião
- Rotação automática
- Transmissão do ecrã
- Gravação de ecrã
- Poupança de energia
- Segurança e privacidade
  - Toque num ícone uma vez para ativar ou desativar.
  - Mantenha pressionado um ícone para aceder às definições.

Manual do utilizador – Computador Móvel Elo M51/M51C

## Ecrã Inicial e de Bloqueio

Nota: As imagens abaixo poderão ser diferentes das apresentadas no dispositivo.

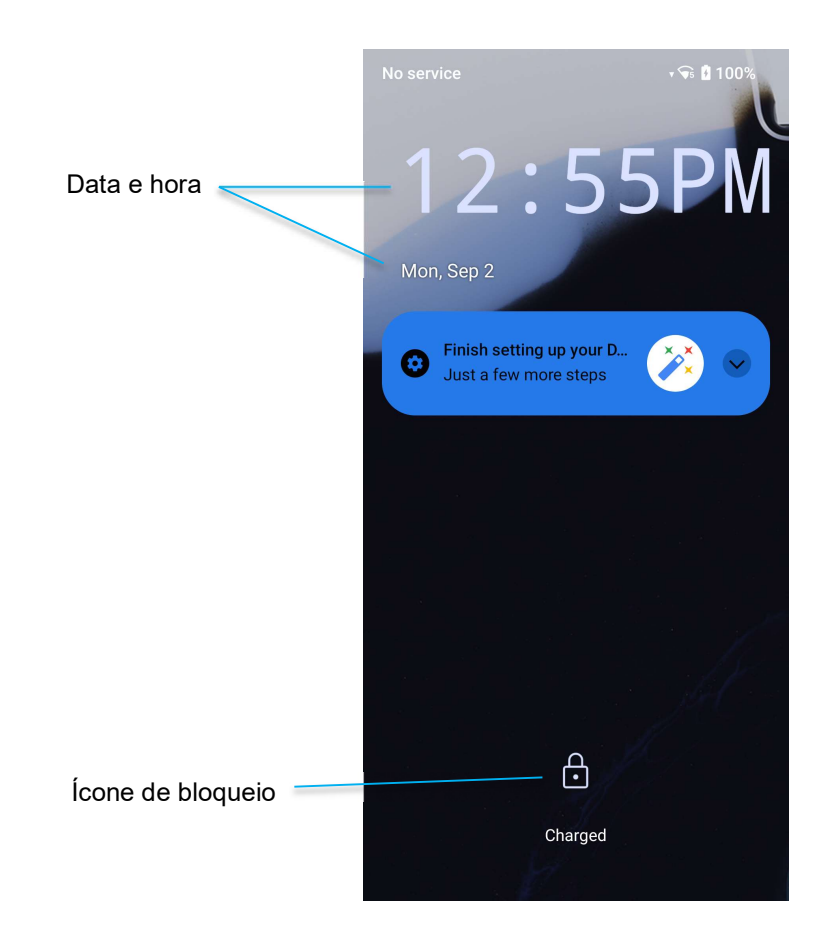

Ecrã de

Para desbloquear o ecrã e aceder ao Ecrã Inicial, deslize para cima no Ecrã de Bloqueio.
Nota: A opção de segurança predefinida é Deslizar. Consulte definições avançadas na secção Definições de segurança neste

manual.

• Para bloquear o ecrã, pressione uma vez o botão de energia.

## Gaveta de aplicações

A gaveta de aplicações é um menu que contém todas as aplicações instaladas no dispositivo, incluindo as definições do sistema. É diferente do Ecrã Inicial, uma vez que contém todas as aplicações instaladas e não pode ser personalizado. Para aceder à gaveta de aplicações, deslize o dedo para cima no ecrã inicial.

Nota: As imagens abaixo poderão ser diferentes das apresentadas no dispositivo.

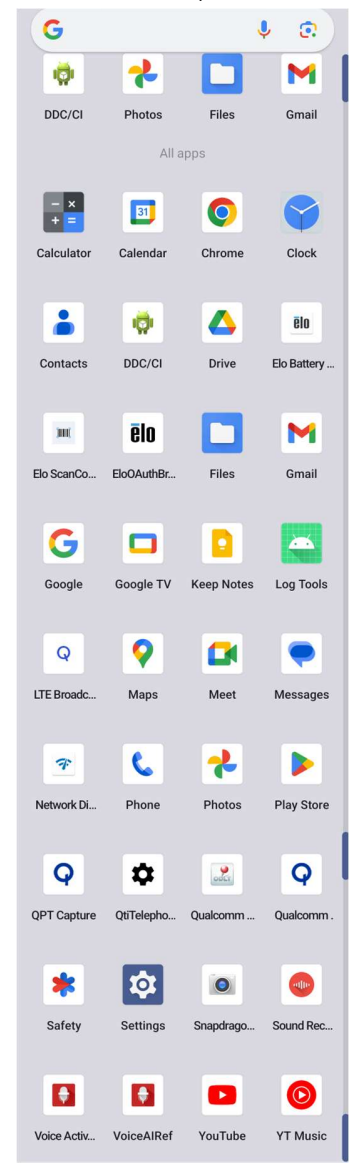

## Personalizar e adicionar um atalho ao Ecrã Inicial.

Nota: As imagens abaixo poderão ser diferentes das apresentadas no dispositivo.

- Na gaveta de aplicações, mantenha pressionada uma aplicação (Ícone) e, em seguida, arraste o ícone para mover a aplicação para o Ecrã Inicial.
- Arraste o ícone para o novo local e liberte-o.

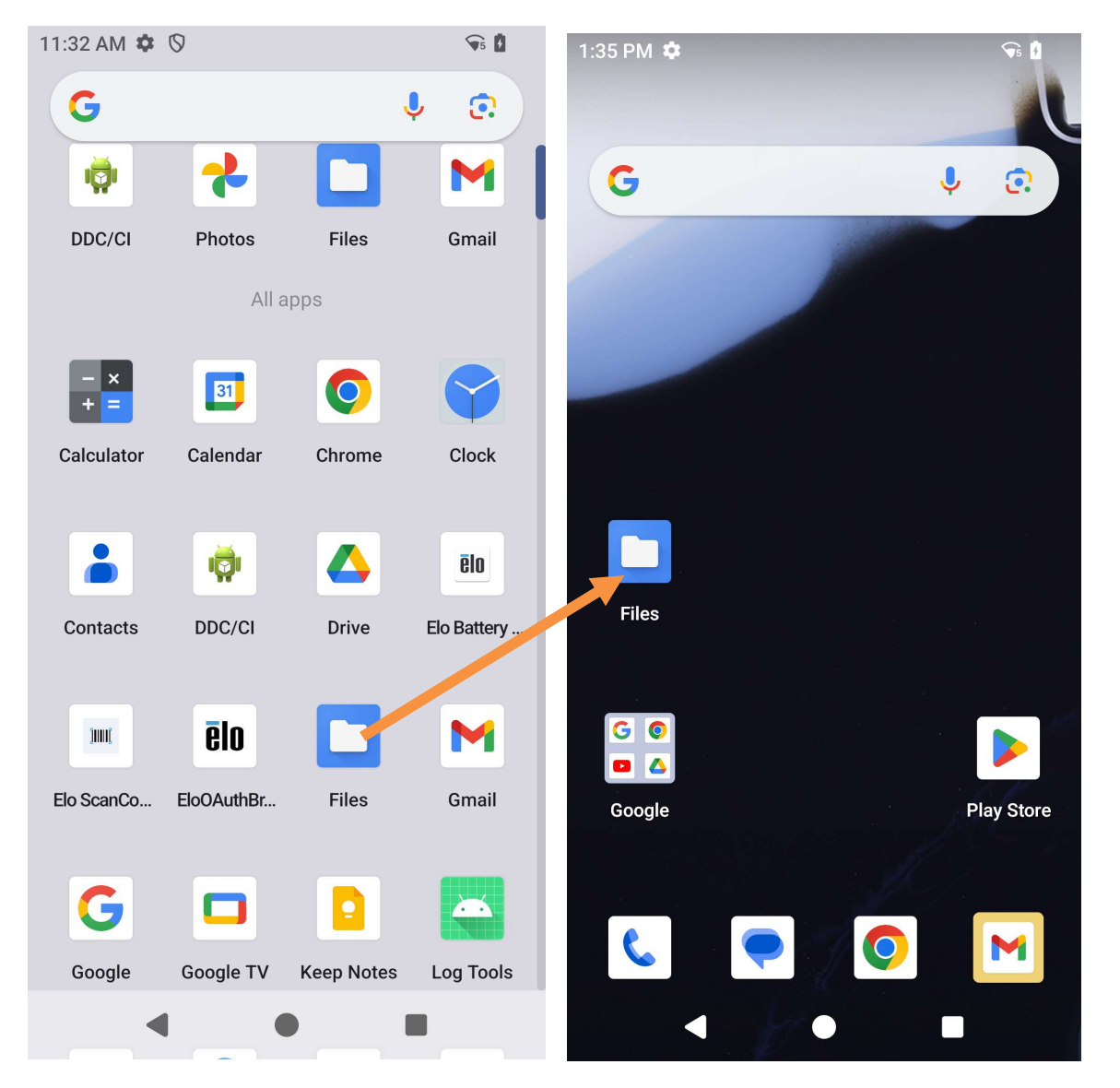

- Para cancelar, arraste o ícone para "X Cancelar".
- Para remover um ícone de atalho do ecrã inicial, mantenha pressionado o ícone e, em seguida, arraste o ícone para "X Remover".
- Para desinstalar uma aplicação, mantenha pressionado o ícone e selecione "Desinstalar".

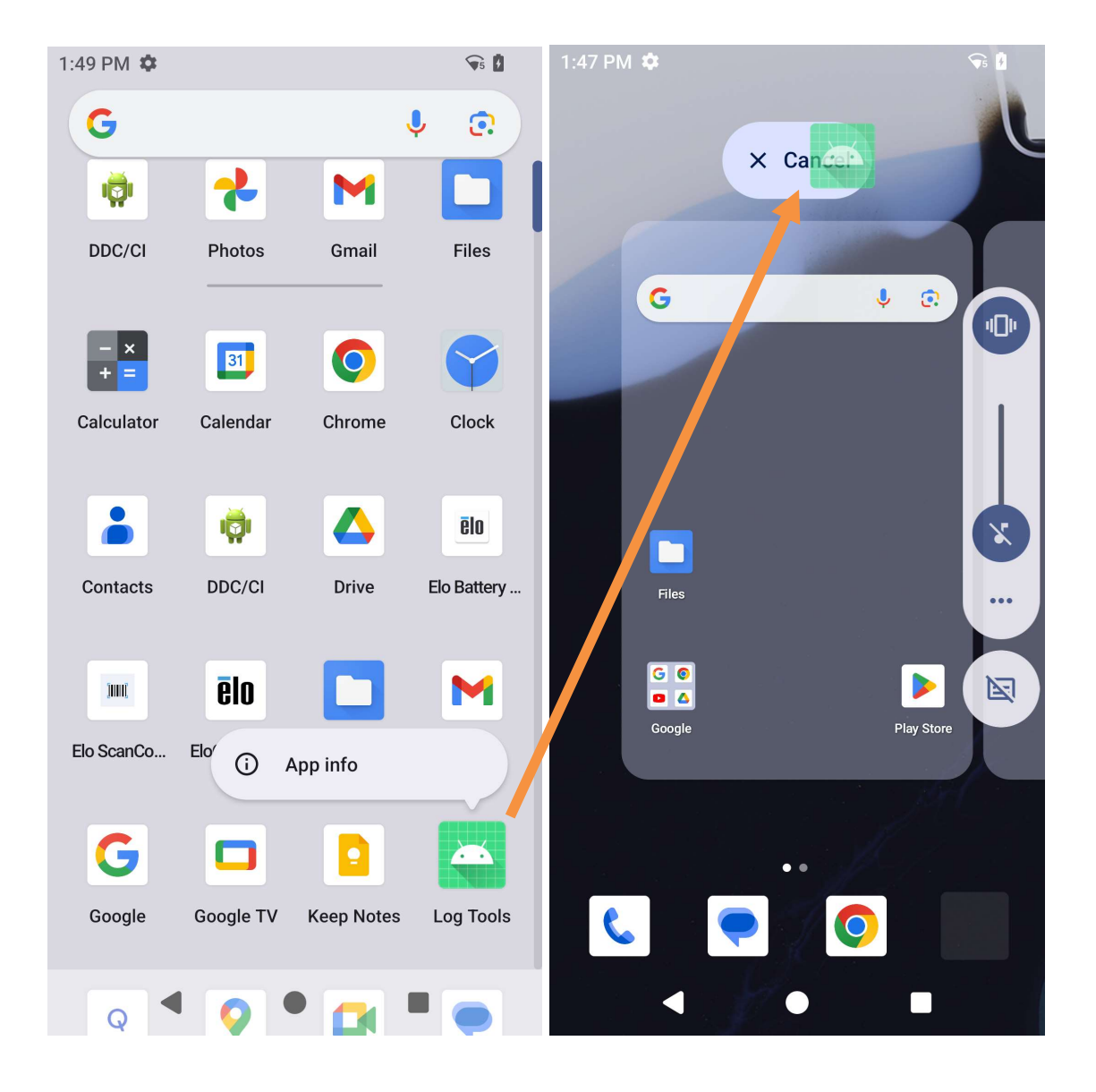

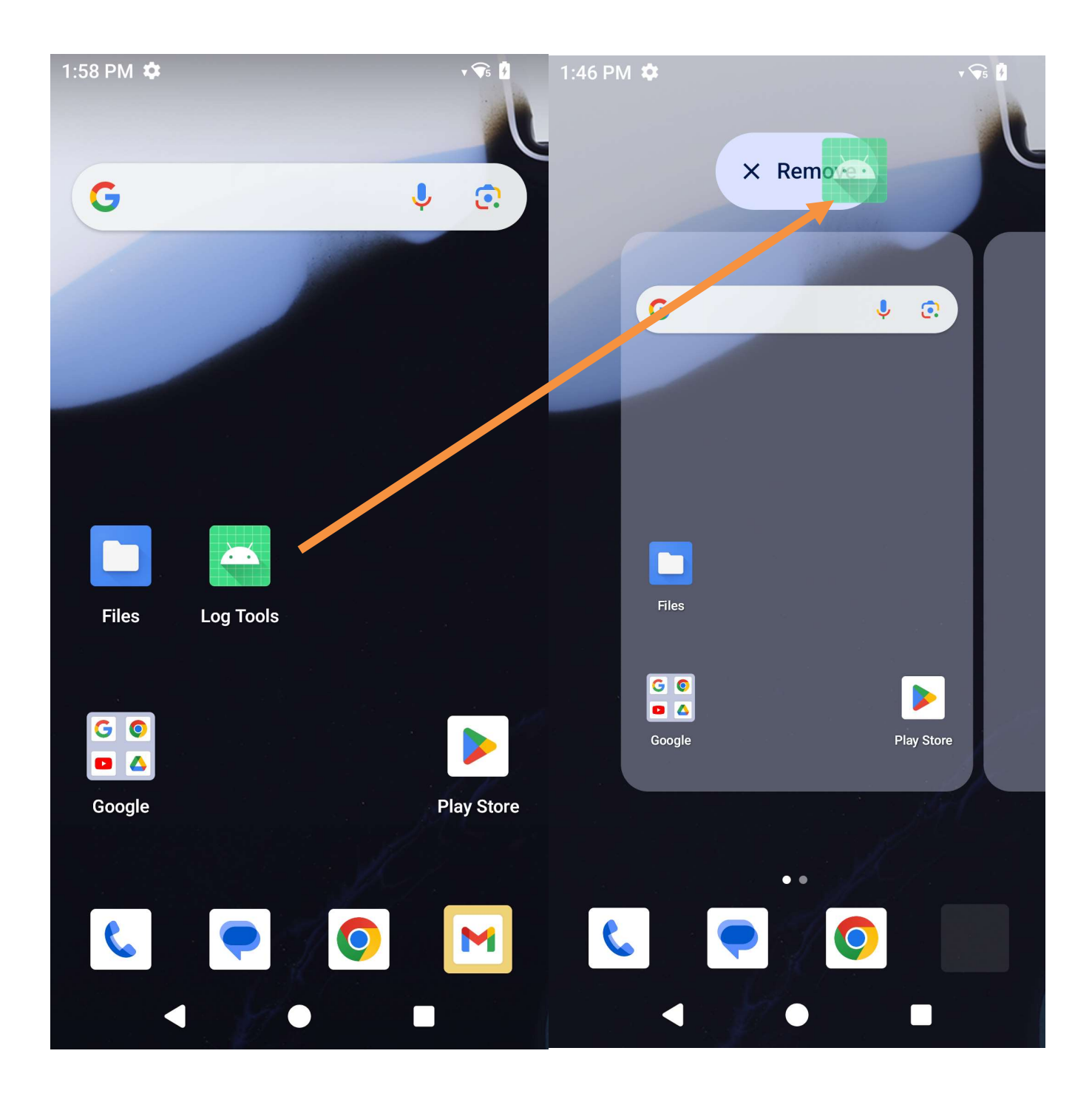

# Secção 3: Definições do sistema

As definições do sistema permitem controlar a maior parte dos aspetos do dispositivo - tudo, desde o estabelecimento de uma nova ligação Wi-Fi ou Bluetooth, à instalação de outro teclado no ecrã, até ao ajuste do som do sistema e do brilho do ecrã.

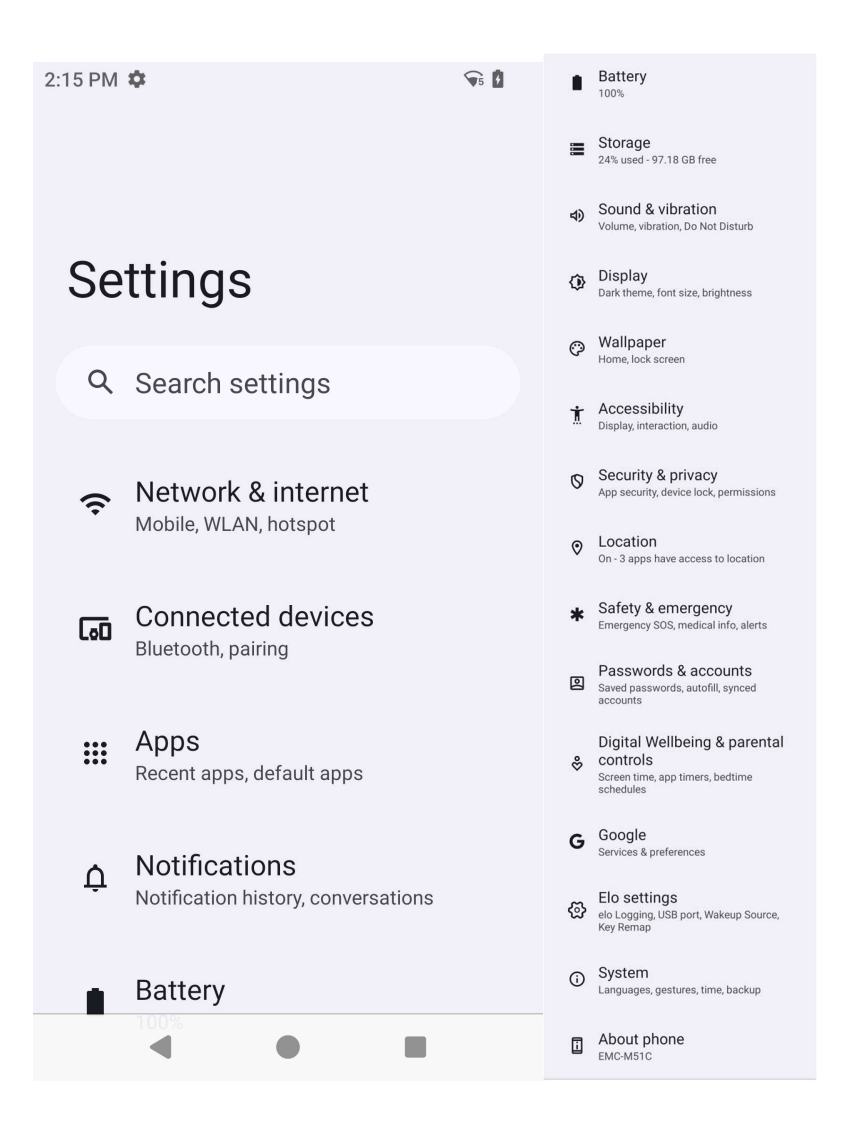

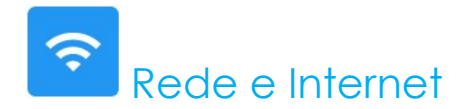

O menu Rede e Internet permite aceder às definições de Wi-Fi, aos SIM, ao modo de avião, ao plano de dados, ponto de acesso, partilha de ligação e definições avançadas de poupança de dados, VPN e DNS.

Para configurar a Rede e Internet, aceda a Definições  $\rightarrow$  Rede e Internet  $\rightarrow$ 

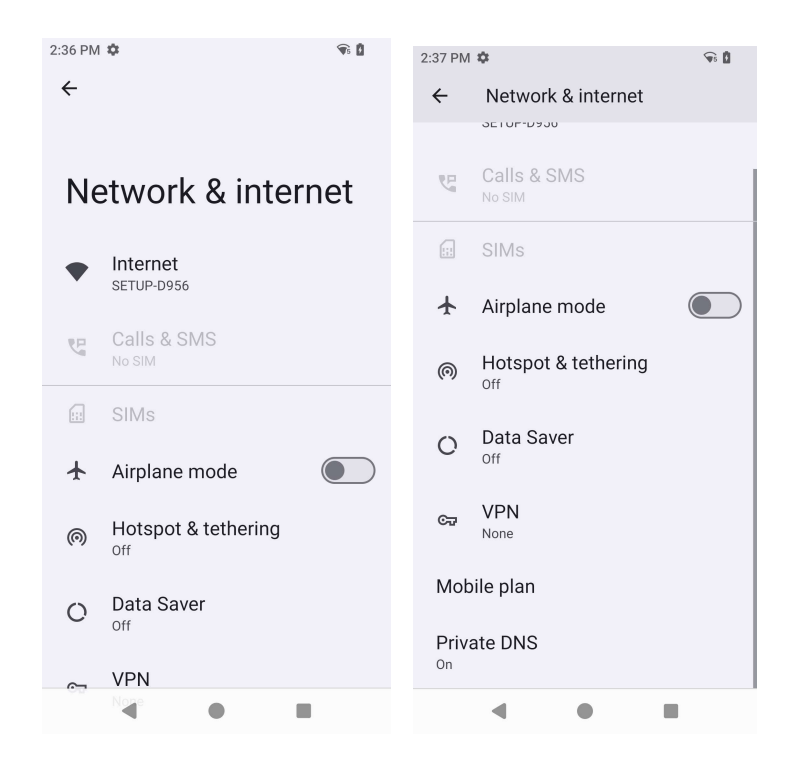

#### Wi-Fi

- Para ativar ou desativar o Wi-Fi, aceda às definições de Internet no menu de acesso rápido, deslizando duas vezes para cima no ecrã inicial e premindo o menu Internet.
- Toque em Utilizar Wi-Fi para ativar
- Na lista, selecione uma rede sem fios.
- Quando lhe for solicitado, introduza a palavra-passe da rede.
- Toque em Ligar.

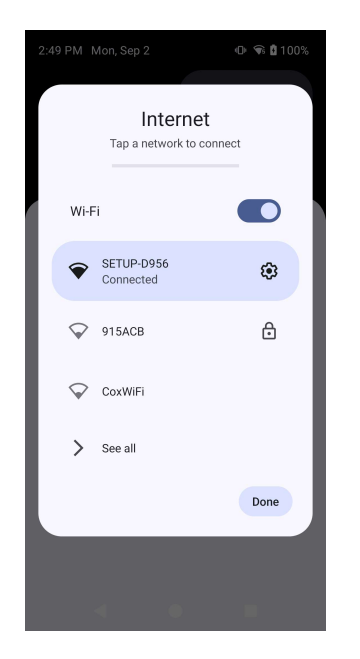

Para aceder a informações detalhadas da rede (Endereço IP, Segurança, Frequência e Avançado), toque na 🤨 definição da rede a ser utilizada.

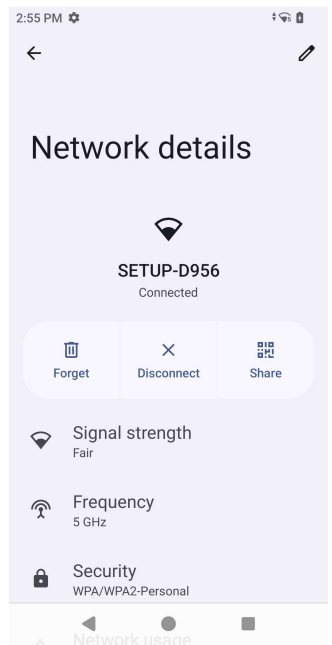
#### Ligação à rede Wi-Fi utilizando um código QR

- Na lista de redes Wi-Fi guardadas, desloque para baixo e toque em 🕇
- Toque no ícone 🏪 (código QR) à direita de Adicionar rede.
- Aponte a câmara para o código QR de outro dispositivo.

#### Partilhar a ligação Wi-Fi utilizando um código QR

- Toque no ícone 😟 no dispositivo ligado.
- Toque no ícone share (Partilhar).

#### Desligar de uma rede sem fios ligada

- Toque no ícone 🤨 no dispositivo ligado.
- Toque no ícone FORGET (Esquecer) para desligar.

#### Rede móvel

Certifique-se de que o cartão SIM está inserido ou de que o eSIM está corretamente instalado e configurado, reiniciando o dispositivo; o menu Rede e Internet terá o seguinte aspeto:

Add network

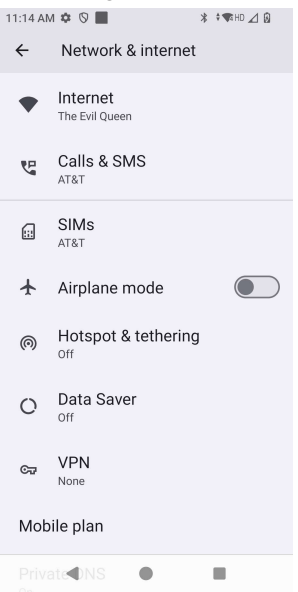

As definições e informações pormenorizadas podem ser consultadas aqui. Alguns são menus adicionais e outros são simplesmente definições para ligar/desligar.

Chamada e SMS

• Toque em Chamada WLAN para permitir que o telefone encaminhe chamadas para redes WLAN.

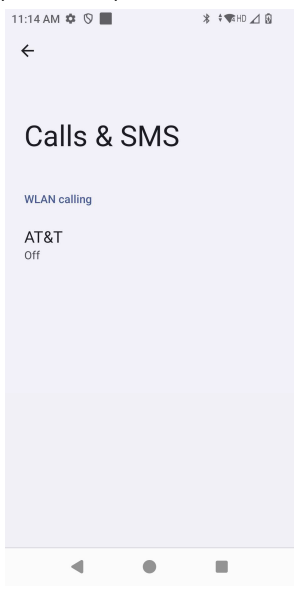

SIM

• Toque em Adicionar SIM para adicionar outro SIM ou configurar um novo eSIM

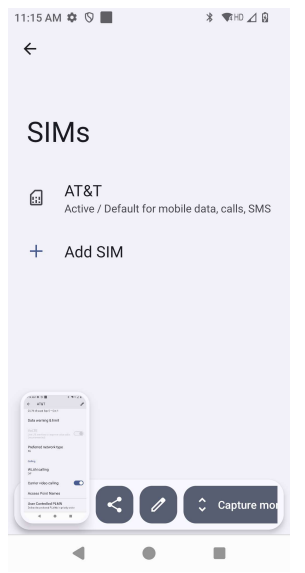

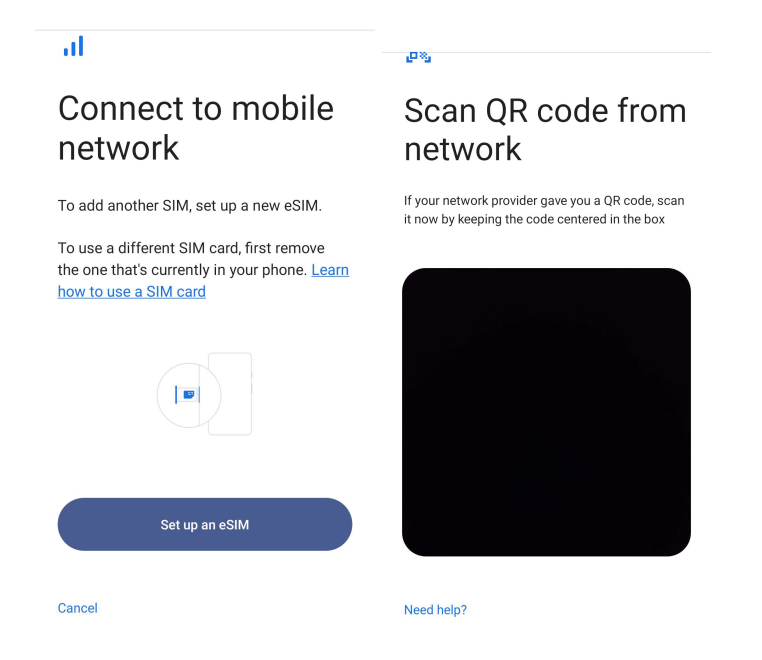

#### Plano de dados

| 11:14 AM 🌣 🛇 📕                                  | * 🕈 🖘 HD ⊿ <table-cell></table-cell> | 11:14 AM 🌣 🛇 📕                                | * 🖘 HD ⊿ 🔂 | 11:14 AM 🌣 🛇 📕                                                 | 🕏 🖍 HD 🔟 😥 |
|-------------------------------------------------|--------------------------------------|-----------------------------------------------|------------|----------------------------------------------------------------|------------|
| ÷                                               | 0                                    | ← AT&T                                        | 0          | ← AT&T                                                         | 1          |
|                                                 |                                      | Roaming                                       |            | 25.78 kB used Sep 5 - Oct 4                                    |            |
| AT&T                                            |                                      | connect to data services when                 | oanning    | Data warning & limit                                           |            |
|                                                 |                                      | App data usage<br>25.78 kB used Sep 5 – Oct 4 |            | Volte                                                          |            |
| Use SIM                                         |                                      | Data warning & limit                          |            |                                                                |            |
|                                                 |                                      | VoLTE<br>Use LTE services to improve voi      | ce calls   | Preferred network type                                         |            |
| 25.78 kB used                                   |                                      |                                               |            | Calling                                                        |            |
| 0 B<br>2.00 GB data warning                     | 2.00 GB                              | Preferred network type                        | 9          | WLAN calling                                                   |            |
| 29 days left                                    |                                      | Calling                                       |            | Carrier video calling                                          |            |
| Mobile data<br>Access data using mobile network |                                      | WLAN calling                                  |            | Access Point Names                                             |            |
| Roaming<br>Connect to data services when roan   | ning                                 | Carrier video calling                         |            | User Controlled PLMN<br>Define the preferred PLMNs in priority | order      |
| App da <b>t</b> a usage 🛡                       |                                      | Access Point Names                            |            | 4                                                              |            |

- Toque em 💭 para ativar e desativar a funcionalidade ou definição.
- Toque em **Roaming** para ativar o roaming **O**.
- Toque em Tipo de rede preferida para escolher a rede preferencial disponível, p. ex., 5G.

#### Utilização de dados de aplicações

- Toque em DEC 11, 2020 JAN 10, 2021 🔻 para definir o período para calcular a utilização de dados móveis.
- Toque em 🤨 para definir o limite e aviso de utilização de dados.

Selecionar automaticamente a rede/APN

| 2:25 PM 🌣 🛇 📕 |   | * 🖘 HD ⊿ 🗎 |  |
|---------------|---|------------|--|
| ÷             |   | + :        |  |
|               |   |            |  |
|               |   |            |  |
| APNs          |   |            |  |
|               |   |            |  |
| AT&T          |   | ۲          |  |
| m2m.com.attz  |   |            |  |
| DataConnect   |   | 0          |  |
| isp.cingular  |   |            |  |
| Cingular MMS  |   |            |  |
| wap.ciligulai |   |            |  |
|               |   |            |  |
|               |   |            |  |
|               |   |            |  |
|               |   |            |  |
|               |   |            |  |
|               |   |            |  |
| 4             |   |            |  |
|               | - | _          |  |

• Toque em Nomes de pontos de acesso para selecionar o APN na lista de APN disponíveis.

#### Modo de Avião

Esta opção irá desativar todas as funções de transmissão sem fios. Inclui as ligações de rede móvel, Wi-Fi e Bluetooth.

• Para ativar , toque em Modo de Avião.

#### Ponto de acesso e partilha de ligação

#### Ponto de acesso Wi-Fi

Esta funcionalidade permite partilhar a ligação à Internet com outro dispositivo através de Wi-Fi.

Nota: O computador móvel deve estar ligado à rede Wi-Fi. Consulte a secção Rede e Internet neste manual do utilizador.

- Toque em Ponto de acesso e partilha de ligação.
- Toque em Ponto de acesso Wi-Fi.
- Toque no interruptor para ativar
- Toque no ícone de código QR
- O código QR permite que outro dispositivo possa digitalizar a palavra-passe para facilitar a ligação.
- Para introduzir a palavra-passe manualmente, toque em Palavra-passe do ponto de acesso.

#### Partilha de ligação por USB

Esta funcionalidade permite partilhar a ligação à Internet com outro dispositivo através de um cabo USB.

Nota: O cabo USB deve ser ligado previamente do computador móvel a outro dispositivo ou PC. Consulte a secção Dispositivo ligado → USB neste manual do utilizador.

- Toque em Ponto de acesso e partilha de ligação.
- Toque em Partilha de ligação por USB, para ativar

#### Partilha de ligação por Bluetooth

Esta funcionalidade permite partilhar a ligação à Internet com outro dispositivo através de Bluetooth.

Nota: O emparelhamento Bluetooth do computador móvel coa outro dispositivo ou PC, deve ser realizado previamente. Consulte a secção Dispositivos ligados  $\rightarrow$  Bluetooth neste manual do utilizador.

- Toque em Ponto de acesso e partilha de ligação.
- Para ativar , toque em Partilha de ligação por Bluetooth.

#### Ethernet

Nota: Para ligar o computador móvel à rede Ethernet, é necessário o hub de E/S da Elo E815044 (hub pequeno) ou E815235 (hub grande). Quando disponível, o computador móvel irá automaticamente dar prioridade à ligação Ethernet. Se o computador móvel não o fizer, siga os passos indicados abaixo.

- Ligue o computador móvel ao hub através da ligação USB-C. A porta USB-C no hub está marcada a verde.
- Desative a ligação Wi-Fi.
  - Aceda às definições de Wi-Fi, toque em **Utilizar Wi-Fi** para desativar O.
- Toque em Ethernet.
- Toque no interruptor para ativar 🔍.

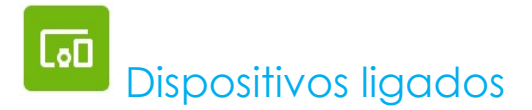

A aplicação Dispositivos ligados permite emparelhar dispositivos Bluetooth, NFC e USB (partilha de ligação, transferência de ficheiros, MDI e PTP)

Para configurar, aceda a Definições  $\rightarrow$  Dispositivos ligados $\rightarrow$ 

#### <u>Bluetooth</u>

Nota: Certifique-se de que o dispositivo BT pode ser detetado.

- Toque em Preferências de ligação.
- Toque em **Bluetooth**.
- Toque no interruptor para ativar
- Toque em + Emparelhar novo dispositivo.
- No ecrã de dispositivos disponíveis, toque num dispositivo para emparelhar.
- Quando for apresentada uma mensagem de pedido de emparelhamento:
  - Verifique se o número de emparelhamento é igual.
  - Se for solicitado um PIN, introduza o PIN.
- Toque em **Emparelhar** para ligar.
- Quando o dispositivo Bluetooth estiver ligado ao computador móvel, a ligação será apresentada como Ativo ou Ligado.

#### Desemparelhar um dispositivo Bluetooth emparelhado

- Volte ao ecrã "Dispositivos ligados", a partir de DISPOSITIVOS MULTIMÉDIA ou DISPOSITIVOS LIGADOS ANTERIORMENTE.
- Toque no ícone de definições 🤨 do dispositivo ligado (ex.: JBL Flip 3).

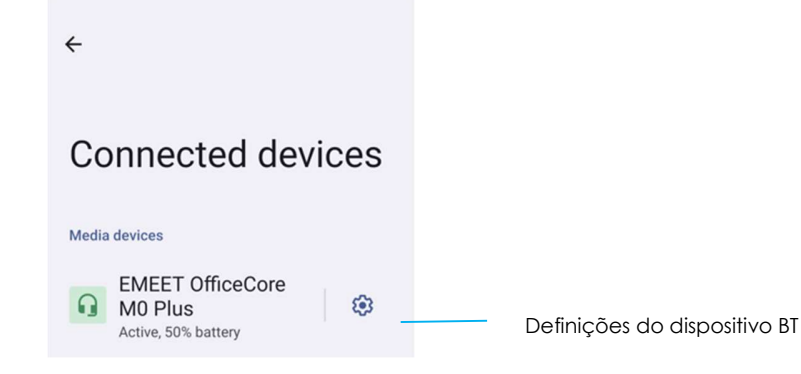

 No menu de definições, é possível DESLIGAR, ESQUECER (para desemparelhar o dispositivo) e ativar ou desativar chamadas telefónicas, áudio multimédia e partilha de contactos.

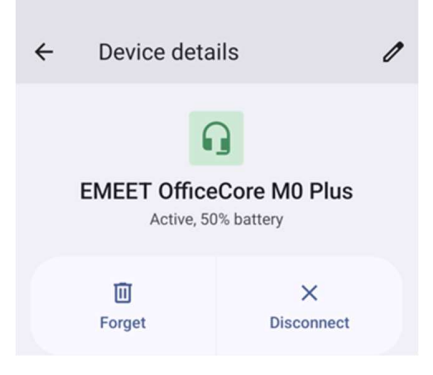

#### NFC

É uma comunicação sem fios de curto alcance de alta frequência que permite o intercâmbio de dados entre dispositivos.

- Toque em Preferências de ligação.
- Toque em NFC para 💶 ativar ou 💷 desativar.

#### **Transmitir**

Permite espelhar o ecrã do computador móvel Elo num dispositivo que permita a exibição sem fios (ex.: Smart TV).

Nota: Certifique-se de que o dispositivo com capacidade de exibição sem fios e o computador móvel se encontram ligados à mesma rede sem fios. Consulte a secção Rede e Internet neste manual do utilizador.

- Toque em Preferências de ligação.
- Toque em Transmitir.
- Toque no menu de 3 pontos
- Toque em Ativar exibição sem fios para procurar monitores compatíveis.

Enable wireless display 🔽

• Na lista, toque num dispositivo de exibição sem fios (ex.: TV). No dispositivo de exibição sem fios (TV), caso seja apresentada uma mensagem, toque em **Permitir**.

#### Desligar e esquecer um dispositivo de exibição sem fios

- Para parar a transmissão para o dispositivo, toque no dispositivo de exibição sem fios ligado (ex.: TV).
- Toque em **DESLIGAR**.

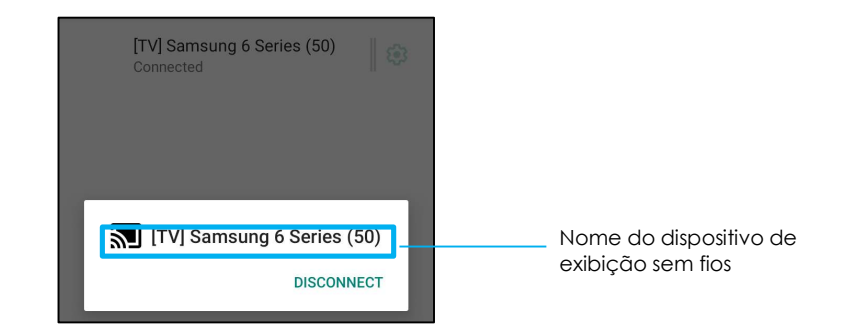

#### Para esquecer um dispositivo

- Toque no ícone de definições 😕 do dispositivo de exibição sem fios ligado.
- No ecrã de opções do dispositivo, toque em ESQUECER.

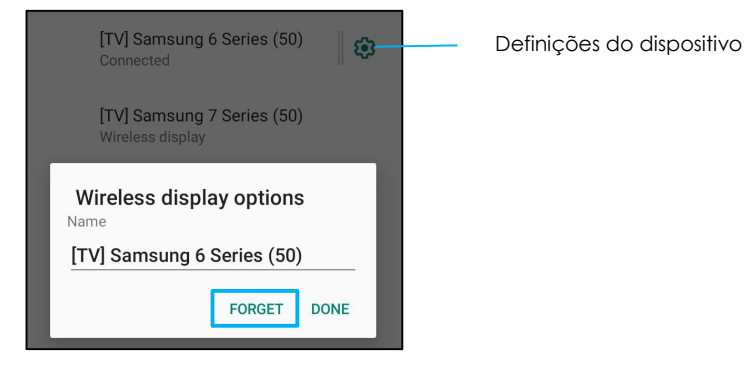

Para interromper a procura por dispositivos de exibição sem fios para transmitir

- Toque no menu de 3 pontos :
- Toque em Ativar exibição sem fios para desativar

Enable wireless display 🗌

#### Imprimir

Nota: Certifique-se de que o computador móvel e a impressora estão ligados à mesma rede.

- Toque em Preferências de ligação.
- Toque em Imprimir.
- Toque em Serviço de impressão predefinido.
- Toque no interruptor para ativar

- Toque no menu de 3 pontos
- Toque em Adicionar impressora.

#### Para adicionar uma impressora utilizando uma impressora Wi-Fi:

- Toque em Impressão Wi-Fi direct para ativar 🤍 .
- Caso seja solicitado, toque em "PERMITIR APENAS DURANTE A UTILIZAÇÃO DA APLICAÇÃO" para permitir o dispositivo.
- Toque em Impressoras Wi-Fi Direct para começar a procurar uma impressora Wi-Fi para adicionar.
- Toque no nome da impressora para ligar.

#### Para adicionar uma impressora introduzindo o endereço IP:

- Toque em Adicionar uma impressora através de endereço IP.
- Introduza o endereço IP da impressora.

#### USB

Para transferência de dados e partilha de rede utilizando uma ligação USB.

Nota: Para ativar as definições USB, ligue o cabo USB do computador móvel a outro dispositivo ou PC. Assim que o computador móvel detetar o dispositivo, ficará disponível nas definições de preferências de USB.

- Toque em USB.
- Nas Preferências de USB em UTILIZAR USB PARA, escolha e toque numa funcionalidade para a ativar.

| ← USB Preferences  |                                                                                         |
|--------------------|-----------------------------------------------------------------------------------------|
| <u>ह</u> ीब        |                                                                                         |
| USB                |                                                                                         |
| USB controlled by  |                                                                                         |
| O Connected device | Transferência de ficheiros – Permite partilhar o armazenamento interno e o cartão SD do |
| This device        | computador móvel.                                                                       |
| Use USB for        | Partilha de ligação por USB – Permite partilhar a ligação à Internet.                   |
| File Transfer      |                                                                                         |
| O USB tethering    | <ul> <li>MIDI - Interface digital para instrumentos musicais.</li> </ul>                |
| O MIDI             | PTP - Protocolo de transferência de imagens.                                            |
| О РТР              | 🔹 Sem transferência de dados – (Predefinição) Não serão transferidos dados, mesmo que o |
| O No data transfer | cabo USB esteja ligado.                                                                 |
|                    |                                                                                         |

## Aplicações

As definições de aplicações destinam-se a simplificar as definições e permissões de aplicações.

Para gerir aplicações, aceda às Definições do sistema  ${f \mathfrak{V}} o$  Aplicações

#### Configurar notificações

- Nas aplicações recentemente abertas, toque em VER TODAS AS APLICAÇÕES ou Informação da aplicação.
- No ecrã de informação da aplicação, toque numa aplicação para definir as notificações (ex.: Teclado Android).
- Nas definições de propriedades da aplicação, é possível também **DESATIVAR**, **ATIVAR** e **FORÇAR PARAGEM**.

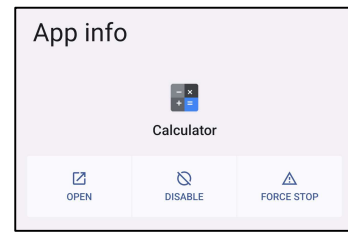

• Para ativar ou desativar notificações, toque em **Notificações.** Em seguida, ative todas as notificações.

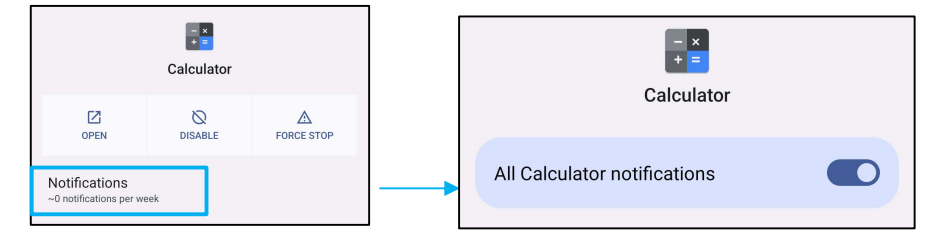

• Para adicionar um ponto para notificações não lidas, toque em Permitir ponto de notificação.

| Allow notification dot |  |
|------------------------|--|
|------------------------|--|

# <u></u> Notificações

As definições de notificações destinam-se a simplificar os alertas das aplicações, permitindo definir as aplicações que enviam notificações e como as notificações são apresentadas.

## Para gerir notificações, aceda às Definições do sistema $\stackrel{\ensuremath{\mathfrak{O}}}{\longrightarrow}$ Notificações

#### Para gerir notificações por aplicação

- Toque em **Definições da aplicação** para controlar notificações de aplicações individuais.
- Selecione a aplicação.
  - Ative/desative todas as notificações de aplicações ou personalize as notificações por Alertas e Essenciais.

#### Configurar notificações de dispositivos e aplicações

- Para conceder acesso a notificações a uma aplicação, toque em Notificações do dispositivo e de aplicações no ecrã Notificações em Privacidade.
- No menu do gestor de permissões, toque numa aplicação para gerir os respetivos acessos (ex.: Google Play).
- Para conceder uma permissão a uma aplicação, toque numa aplicação no menu NÃO PERMITIDO e permita o acesso a notificações
- Para recusar uma permissão a uma aplicação, toque numa aplicação no menu PERMITIDO e desative o acesso a notificações 💴.

#### Configurar notificações no ecrã de bloqueio

- Para configurar notificações no ecrã de bloqueio, toque em Notificações no ecrã Aplicações e Notificações.
- Toque em Notificações no ecrã de bloqueio. Em seguida, siga as instruções apresentadas no ecrã para configurar a forma como as notificações são exibidas no ecrã de bloqueio.

#### Configurar alertas de emergência

• Toque em Alertas de emergência sem fios no ecrã Notificações.

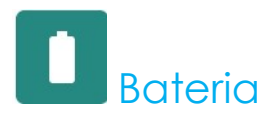

O menu bateria permite monitorizar o estado, o desempenho e o nível de carga.

### Para modificar as definições de bateria, <u>aceda a Definições $\rightarrow$ Bateria $\rightarrow$ </u>

#### Poupança de energia

A função de poupança de energia desativa, ou restringe, a atividade em segundo plano, alguns efeitos visuais e outras características de elevado consumo para prolongar a autonomia da bateria.

Nota: A poupança de energia irá suspender essas limitações quando o dispositivo estiver a carregar.

- Toque em **Poupança de energia**.
- Para ativar ou desativar manualmente a poupança de energia, toque em ATIVAR AGORA ou DESATIVAR AGORA.
- 🔹 No modo ATIVADO, o tema do sistema mudará para escuro e o ícone de estado da bateria apresentará o ícone 🖪
- Para ativar automaticamente a poupança de energia ao atingir um determinado limite de percentagem, toque em **Definir** programação.
- Toque em **Baseado em percentagem** para definir uma percentagem de carga para ativar a função de poupança de energia.
- Desloque o controlo de deslize para a direita ou para a esquerda para escolher a percentagem de carga de 10% até 75%. A predefinição é 10%.
- Para não fazer nada, toque em **Sem programação**.
- Ao ativar 💭 "Desativar quando totalmente carregada", a poupança de energia será desativada quando a carga da bateria atingir 90%.

#### <u>Gestor de bateria</u>

Quando o gestor de bateria detetar que as aplicações estão a drenar a bateria, poderá restringir a aplicação. As aplicações restritas poderão não funcionar corretamente e as notificações poderão sofrer atrasos.

- Toque em **Gestor de bateria**.
- Toque em **Utilizar gestor de bateria** para ativar.

#### Percentagem da bateria

Esta opção mostrará a percentagem de carga da bateria na barra de estado.

• Para ativar e desativar, toque em Percentagem da bateria.

#### Utilização da bateria

Esta funcionalidade mostrará a lista de todas as aplicações e a quantidade de energia que as mesmas estão a utilizar.

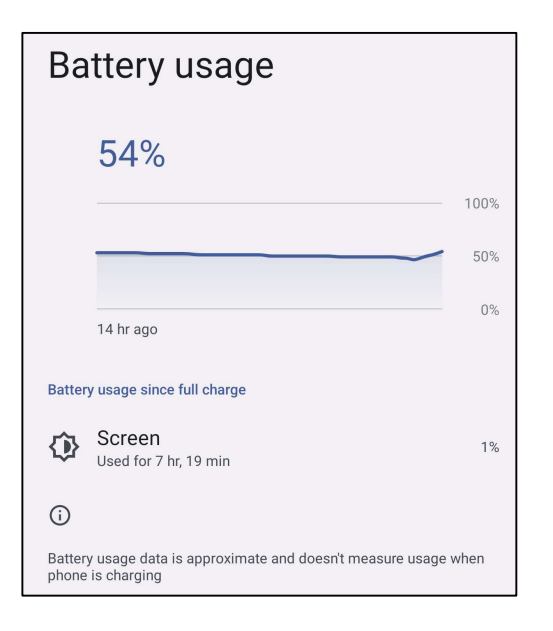

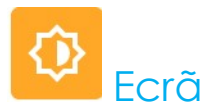

O menu Ecrã permite gerir as definições do ecrã.

Para modificar as definições do ecrã, <u>aceda a</u> Definições  $\rightarrow$  Ecrã  $\rightarrow$ 

#### Modo inativo automático

• Toque em Modo inativo automático para ativar 🔍 ou desativar 💭 .

#### Nível de brilho

- Toque em Nível de brilho.
- Desloque a barra de deslize para a direita ou para a esquerda para ajustar o brilho do ecrã.

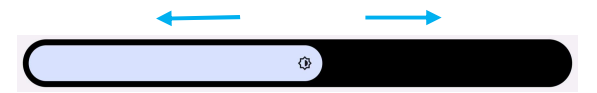

#### Função de luz noturna

Esta função mudará a tonalidade do ecrã para âmbar. Isso facilita a visualização do ecrã ou a leitura com baixa luminosidade.

- Toque em Luz noturna.
- Toque em ATIVAR.
- Para ajustar a intensidade, desloque a barra de deslize para a direita ou para a esquerda.

| Intensity |  |
|-----------|--|
|           |  |

• Para desativar, toque em **DESATIVAR AGORA**.

Personalizar um horário programado

- Toque em Programar.
- Selecione Ativar a uma hora personalizada.
  - Toque em Hora de início para definir a hora (por exemplo, às 22:00h).
    - Toque em **OK** para executar.
  - Toque em Hora de fim para definir a hora (por exemplo, às 06:00h),
    - Toque em **OK** para executar.

#### Para desativar o horário programado

- Toque em Programar.
- Toque em Nenhum.

#### Brilho Adaptativo

Esta função ajusta automaticamente o brilho do ecrã de acordo com o seu ambiente.

- Toque em Brilho Adaptativo.
- Toque em Brilho Adaptativo para ativar 🔍 ou desativar 🤍.

#### <u>Avançado</u>

#### Tema escuro

• Para mudar o ecrã para o tema escuro (preto) ou claro (branco), toque em Escuro / .

#### Tempo limite do ecrã

- Toque em Tempo limite do ecrã.
- Selecione o tempo limite a partir das opções indicadas abaixo.

| Screen timeout | O 1 minute   |
|----------------|--------------|
| O Never        | O 2 minutes  |
| 15 seconds     | O 5 minutes  |
|                | O 10 minutes |
|                | O 30 minutes |

• Toque para guardar.

#### Rotação automática do ecrã

• Toque para ativar ou desativar a rotação automática do ecrã.

#### Tamanho do ecrã e texto

- Toque em **Tamanho do ecrã e texto**.
- Desloque a barra de deslize para a esquerda ou para a direita para ajustar o tamanho de letra e do ecrã

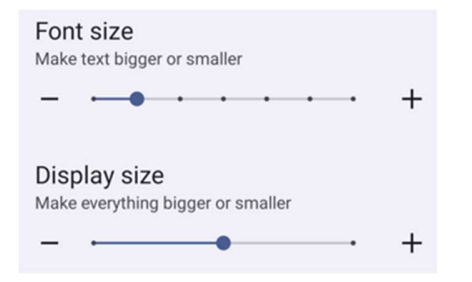

#### Proteção de ecrã

• Toque em Proteção de ecrã para ativar a proteção de ecrã

#### ORIENTAÇÃO DO ECRÃ

- Toque em Orientação do ecrã.
- Selecione a orientação a partir das opções indicadas abaixo.

| Scre | een Orientation |       |
|------|-----------------|-------|
| ۲    | Auto            |       |
| 0    | 0               |       |
| 0    | 90              |       |
| 0    | 180             |       |
| 0    | 270             |       |
|      |                 | CANCE |

• Toque para guardar.

#### Densidade do ecrã

- Toque em Densidade do ecrã.
- Selecione a densidade a partir das opções indicadas abaixo.

| Scre | een density |
|------|-------------|
| 0    | 160 MDPI    |
| 0    | 240 HDPI    |
| 0    | 320 HDPI    |
| ۲    | 400 HDPI    |
| 0    | 640 HDPI    |
|      |             |

• Toque para guardar.

# P Imagem de fundo

A aplicação Imagem de fundo gere a imagem de fundo do dispositivo.

Para modificar as definições da imagem de fundo, aceda às Definições do sistema  $\longrightarrow$  Imagem de fundo

#### Imagem de fundo

- Selecione uma imagem de fundo a partir das opções indicadas abaixo.
  - Imagens de fundo dinâmicas
  - ❖ Galeria Snapdragon → Transferências Imagem Captura de ecrã
- Selecione nas pastas a imagem ou fotografia que deseja definir como imagem de fundo.
- Toque em Definir imagem de fundo.

🗸 Set wallpaper

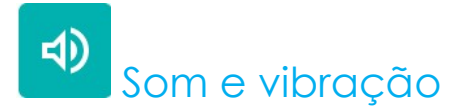

O menu Som e Vibração permite gerir as definições de áudio, vibração e Não incomodar.

Para modificar as definições, aceda a Definições  $\rightarrow$ Som e Vibração $\rightarrow$ 

#### <u>Volumes</u>

• Para aumentar ou diminuir o volume, arraste a barra para a esquerda ou para a direita.

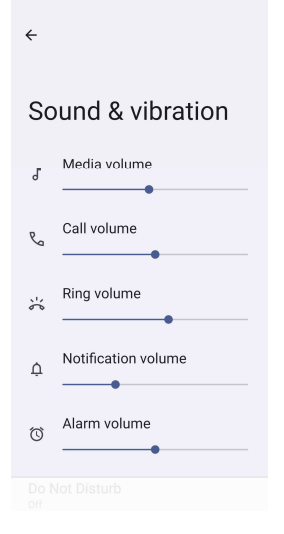

#### Não incomodar

- Toque em **Não incomodar**.
- Toque em ATIVAR AGORA para ativar a função Não incomodar,
  - Para gerir as definições, toque numa função que deseja gerir e siga as instruções apresentadas no ecrã para concluir a configuração.

| ÷                                              | ← Do Not Disturb                                               |
|------------------------------------------------|----------------------------------------------------------------|
|                                                | What can interrupt Do Not Disturb                              |
| Do Not Disturb                                 | People<br>Some people can interrupt                            |
| Only get notified by important people and apps | Apps<br>No apps can interrupt                                  |
| Turn on now                                    | Alarms & other interruptions<br>Alarms and media can interrupt |
| What can interrupt Do Not Disturb              |                                                                |
|                                                | General                                                        |
| People<br>Some people can interrupt            | Schedules<br>None                                              |
| Apps                                           |                                                                |
| No apps can interrupt                          | Duration for Quick Settings<br>Until you turn off              |
| Alarms & other interruptions                   |                                                                |
| Alarms and media can interrupt                 | Display options for hidden<br>notifications                    |
| General                                        | Partially hidden                                               |
|                                                |                                                                |

• Para desativar, toque em DESATIVAR AGORA

#### Impedir toque de chamada

- Toque em Atalho para impedir toque de chamada.
- Toque no interruptor para ativar 🔍.
- Selecione uma das opções indicadas abaixo.

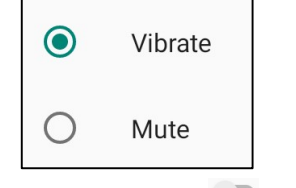

• Para desativar 🔍, toque no interruptor.

#### Som de notificação predefinido

- Toque em **Som de notificação predefinido**.
- Selecione um som na lista (ex.: Pixie Dust) e toque em **OK** para guardar.

| Defa   | ault notification sound |
|--------|-------------------------|
| ۲      | On The Hunt             |
| 0      | Palladium               |
| 0      | Pixie Dust              |
| 0      | Pizzicato               |
| 0      | Plastic Pipe            |
| $\cap$ | Polaris                 |
|        | CANCEL OK               |

Som de alarme predefinido

- Toque em **Som de alarme predefinido**.
- Selecione um som na lista (ex.: Cesium) e toque em **OK** para guardar.

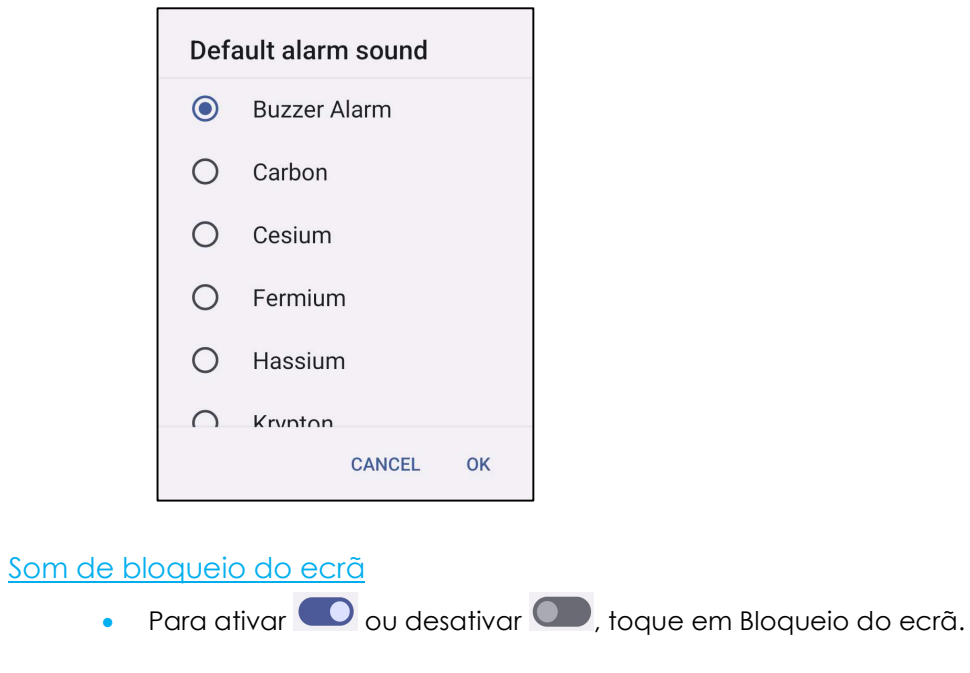

#### <u>Avançado</u>

• Para ativar 🔍 ou desativar 🔍 as funcionalidades abaixo, toque numa funcionalidade.

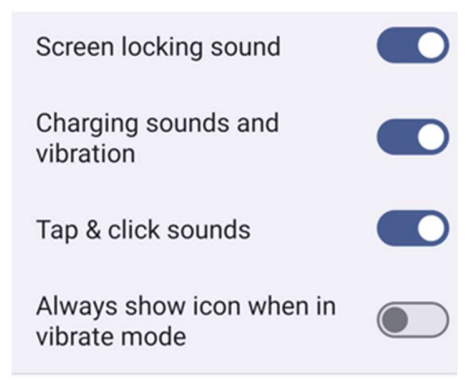

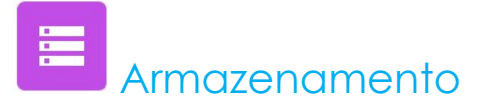

Para gerir o armazenamento, aceda a Definições  $\rightarrow$  Armazenamento $\rightarrow$ 

#### Armazenamento

• Para verificar o estado do armazenamento interno, toque em Armazenamento.

#### Gestor de armazenamento

Esta funcionalidade ajuda a libertar espaço de armazenamento. O gestor de armazenamento remove do dispositivo as fotografias e vídeos com cópias de segurança.

- Para ativar 🔍 ou desativar 🔍, toque em Gestor de armazenamento.
- Para definir dias para a remoção de fotografias e vídeos, toque em Remover fotografias e vídeos.
- Selecione uma das opções abaixo.

| Over 30 days old |  |
|------------------|--|
| Over 60 days old |  |
| Over 90 days old |  |

• Para sair, toque em Aplicação recente.

#### Cartão SD

- Para gerir o cartão SD, toque em Cartão SD.
- Para ejetar em segurança o cartão SD, toque em Ejetar 📥 .
- Para voltar a montar o cartão SD, toque em Cartão SD.
- Toque em MONTAR.

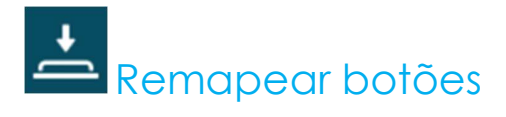

O menu Remapear botões permite programar a função dos botões esquerdo e direito para controlar o volume do dispositivo, ativar o leitor de códigos de barras e outras funções.

Para modificar as definições, <u>aceda a</u> <u>Definições  $\rightarrow$  Definições do Elo  $\rightarrow$  Remapear botões  $\rightarrow$ </u>

Nas definições, toque num ícone que deseja gerir.

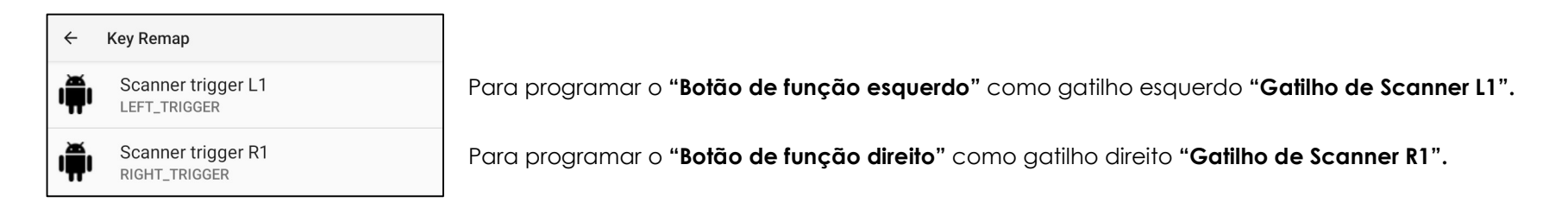

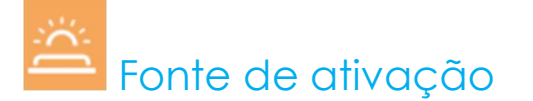

O menu Fonte de ativação permite programar os "Botões de gatilho esquerdo e direito e o ecrã tátil" para ativar o dispositivo quando o mesmo se encontra em suspensão ou inativo.

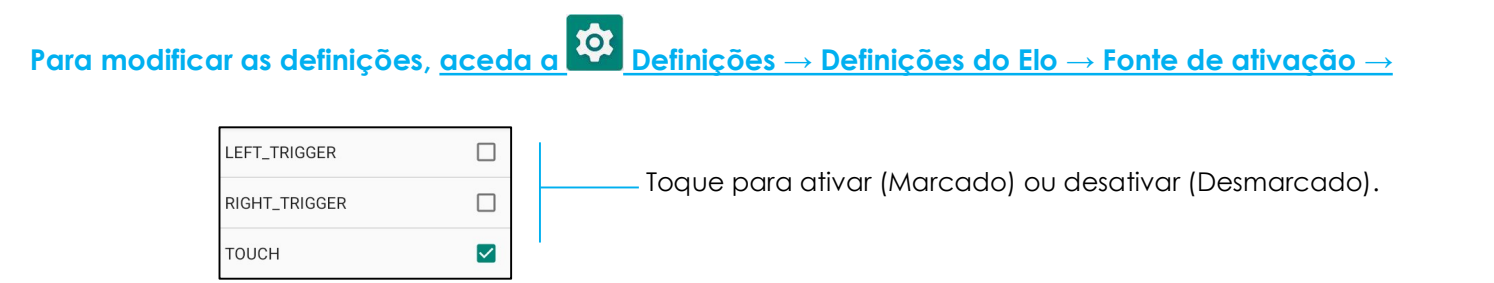

# Segurança e privacidade

A aplicação de segurança e privacidade destina-se a gerir a segurança da aplicação, o bloqueio do dispositivo e as permissões.

#### <u>Segurança</u>

#### Segurança da aplicação

• Toque em Segurança da Aplicação.

#### Desbloqueio do dispositivo

- Toque em Desbloqueio do Dispositivo para gerir o bloqueio do ecrã e o reconhecimento facial.
- Bloqueio do ecrã
  - Escolha um novo bloqueio de ecrã

| Choose a new<br>screen lock                                                                                     | ÷                           |                                |
|----------------------------------------------------------------------------------------------------|-----------------------------|--------------------------------|
| <ul> <li>None</li> <li>Swipe</li> <li>Pattern<br/>Current screen lock</li> <li>PIN</li> <li>Password</li> </ul> | Choose a new<br>screen lock |                                |
| <ul> <li>None</li> <li>Swipe</li> <li>Pattern<br/>Current screen lock</li> <li>PIN</li> <li>Password</li> </ul> |                             |                                |
| <ul> <li>Swipe</li> <li>Pattern<br/>Current screen lock</li> <li>PIN</li> <li>Password</li> </ul>               | ٥                           | None                           |
| Pattern Current screen lock  PIN  Password                                                                      | T                           | Swipe                          |
| III PIN                                                                                                    | Z                           | Pattern<br>Current screen lock |
| Password                                                                                                    |                             | PIN                            |
|                                                                                                    | <u></u>                     | Password                       |
|                                                                                                    |                             |                                |

- Siga as instruções para definir o bloqueio de ecrã
- Reconhecimento facial
  - Escolha um bloqueio de ecrã

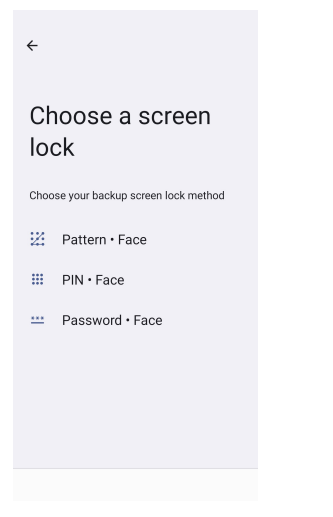

• Desbloqueie com o rosto

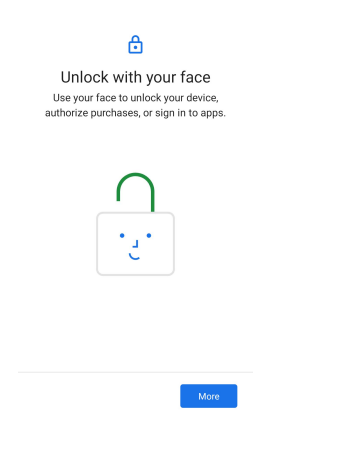

• Siga as instruções que aparecem no ecrã para configurar o Reconhecimento Facial

#### Segurança da conta

- Toque em Segurança da Conta
- Para definir a verificação de segurança e a verificação da palavra-passe.

#### Localizadores de dispositivos

- Toque em Localizadores de Dispositivos
- Para definir Encontrar o meu dispositivo, para ativar a utilização de Encontrar o meu dispositivo

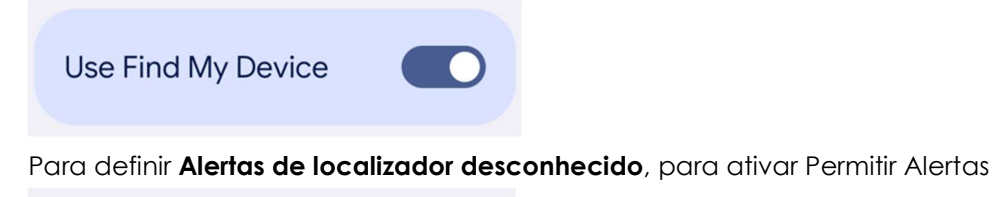

| Allow alerts |
|--------------|
|--------------|

#### Sistema e atualizações

- Clique em **Sistemas e atualizações**
- Para definir a atualização e a cópia de segurança do sistema

#### **Privacidade**

٠

O menu Privacidade permite controlar as permissões concedidas às aplicações.

#### Gestor de permissões

Permite conceder permissões de acesso das aplicações ao armazenamento, telefone e localização, etc.

- Para gerir as permissões de uma aplicação, toque em Gestor de permissões.
- No menu do gestor de permissões, toque num tipo de permissão que pretende gerir (p. ex., Câmara).
- Para alterar a permissão de uma aplicação, toque na aplicação e depois escolha as definições de permissão
- Para alterar a definição de permissão, toque na mesma e depois escolha Permitir ou Não permitir.
- Poderá escolher

**Sempre:** Apenas para localização. A aplicação pode utilizar a permissão em qualquer altura, mesmo quando o utilizador não está a utilizar a aplicação.

**Permitir apenas durante a utilização da aplicação:** A aplicação só pode utilizar a permissão quando o utilizador estiver a utilizar essa aplicação.

**Perguntar sempre:** Sempre que abrir a aplicação, esta pedirá para utilizar a permissão. Pode utilizar a permissão até terminar a aplicação. **Não permitir:** A aplicação não pode utilizar a permissão, mesmo quando o utilizador está a utilizar a aplicação.

#### Painel de privacidade

Mostra quais as aplicações que utilizaram recentemente as permissões

#### Anúncios

Permite gerir os dados do dispositivo utilizados para mostrar anúncios.

#### Atualizações da partilha de dados para localização

Permite rever as aplicações que alteraram a forma como podem partilhar os seus dados de localização

#### Mais segurança e privacidade

Suporta definições adicionais de segurança e privacidade, como a fixação de aplicações e notificações no ecrã de bloqueio.

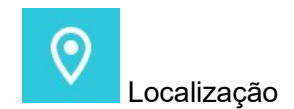

## Para modificar as definições de localização, <u>aceda a</u> Definições → Localização

- Toque em Localização.
- Para ativar ou desativar, toque em Utilizar localização

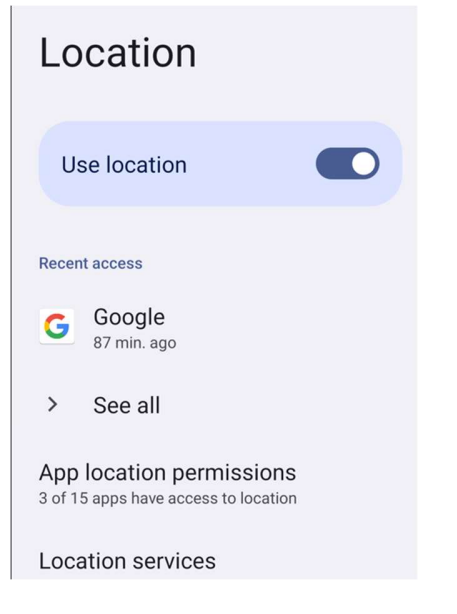

- Para mostrar as aplicações que solicitaram recentemente acesso à localização, toque em Ver todas.
- Para atualizar a permissão, toque em **Permissões de localização da aplicação**.

## Segurança e emergência

## Para alterar as definições de segurança e emergência, <u>aceda a</u> Definições → Segurança e emergência

• Para criar um contacto de emergência e registar informações médicas para acesso rápido e fácil. Em caso de emergência, o dispositivo pode ser utilizado para contactar os contactos de emergência e visualizar informações médicas importantes.

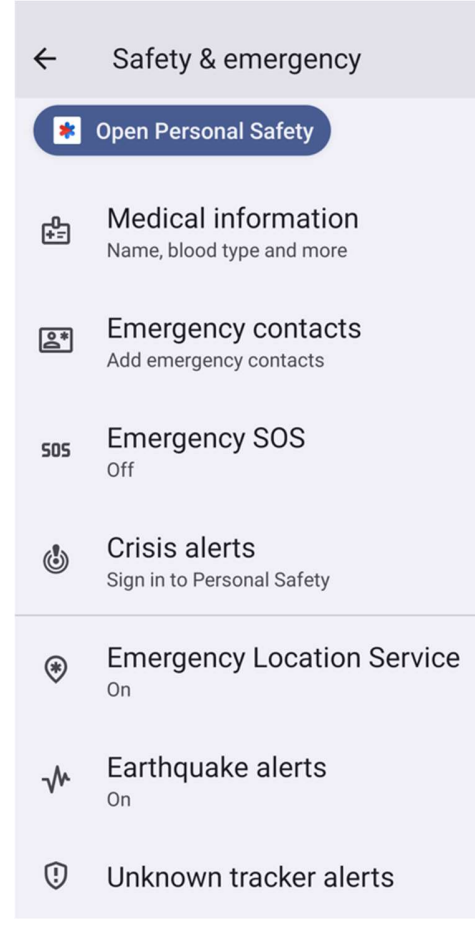

Para adicionar uma conta, <u>aceda a</u> Definições → Palavras-passe e contas

- Para configurar uma conta, toque em +Adicionar Conta.
- Introduza uma conta de e-mail.
- Selecione o tipo de conta que deseja adicionar (PESSOAL POP3 ou PESSOAL IAMP).
- Siga as instruções apresentadas no ecrã para concluir a configuração.

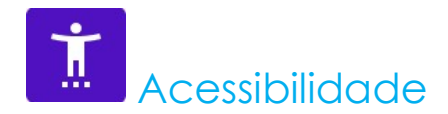

O menu Acessibilidade permite controlar o computador móvel Android Elo. É possível controlar o ecrã, áudio, texto apresentado e muito mais.

Para modificar as definições, aceda a Definições  $\rightarrow$  Acessibilidade

- No menu, selecione uma funcionalidade para alterar a configuração.
- Para ativar Ou desativar O, toque na funcionalidade.
- Para ajustar, arraste a barra de deslize para a esquerda ou para a direita.
- Para outras definições, toque na funcionalidade e siga as instruções apresentadas no ecrã para concluir a configuração.

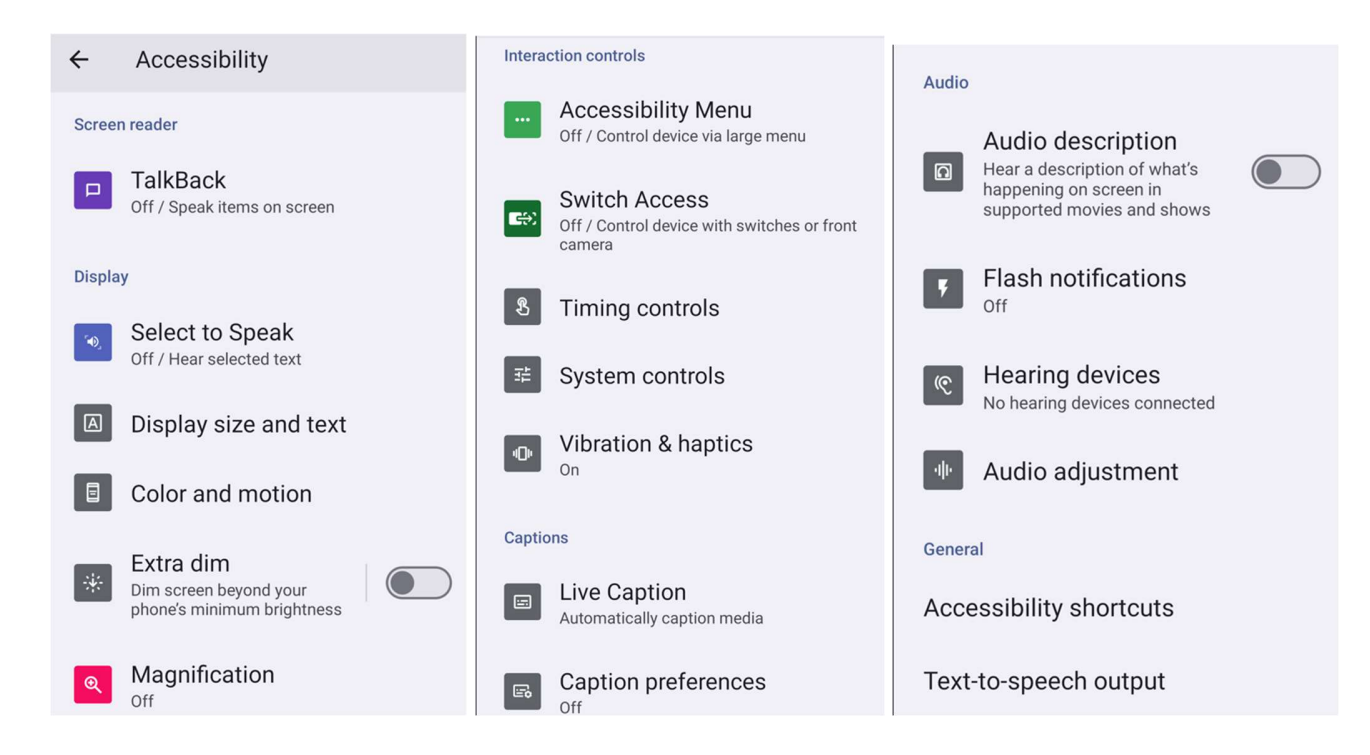

+

Controlos parentais e bem-estar digital

Faça a gestão do tempo que passa no seu telemóvel Android com o controlo de bem-estar digital e pode adicionar restrições de conteúdo e definir outros limites para ajudar os seus filhos a equilibrar o tempo de ecrã

Para alterar as definições, <u>aceda a</u> <u>Definições  $\rightarrow$  Controlos parentais e bem-estar digital</u>

Configuração do Bem-estar Digital

°

- Abra a aplicação Definições do dispositivo.
- Clique em Controlos Parentais e Bem-estar Digital.
- Toque em Mais 🗄 > Gerir os seus dados

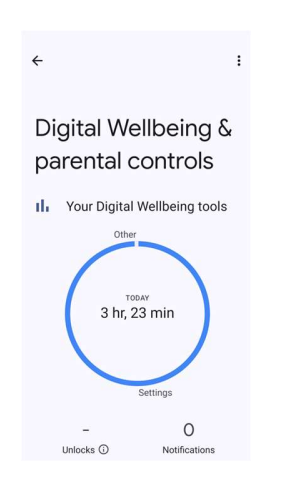

<u>Controlos parentais</u> Toque para configurar os controlos parentais.

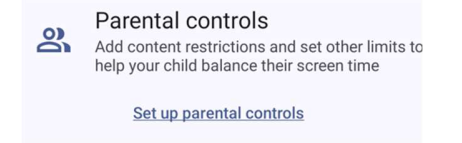

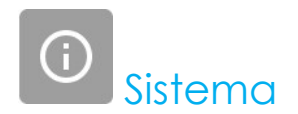

Para modificar as definições, <u>aceda a</u> Definições  $\rightarrow$  Sistema $\rightarrow$ 

#### Idiomas

- Para alterar o idioma, toque em Idiomas
- Toque em Idiomas do Sistema e + Adicionar idioma e, em seguida, escolha na lista de idiomas para adicionar (p. ex., Espanhol).

| Add a language           |
|--------------------------|
| Suggested                |
| Español (Estados Unidos) |
| 繁體中文(台灣)                 |
| All languages            |
| Afrikaans                |
| Aghem                    |
|                          |

- Depois de escolher um idioma, toque no menu de 3 pontos e toque em Remover.
- Para mudar o idioma, por exemplo, de inglês para espanhol, toque em Inglês e, em seguida, toque em 🔟 .

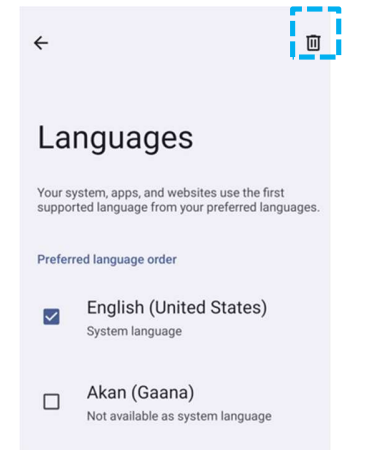

• Toque para remover o idioma selecionado.

#### <u>Gestos</u>

• Toque em Gestos.

#### gestos da câmara

- Toque em Abrir Rapidamente a Câmara
- Toque no botão para ativar 🔍 ou desativar 🔍 .
  - Quando ativado, se pressionar duas vezes o botão de energia, irá ativar a câmara.

#### Modo de navegação

• Toque no modo de navegação para selecionar a navegação por gestos ou a navegação com 3 botões.

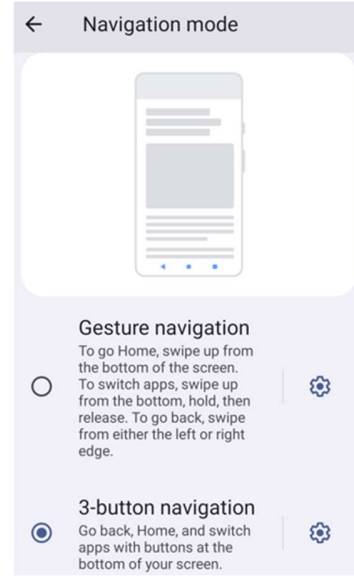

Premir e manter premido o botão de energia

• Toque em premir e manter premido o botão de energia para aceder ao menu de energia.

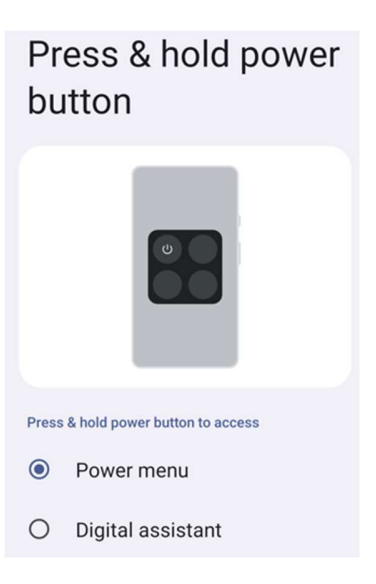

#### Impedir toque de chamada

• Toque em Evitar Toque de Chamada para ativar a vibração.

#### Data e hora

Nota: A definição recomendada para a "Data e hora" é "Definir hora automaticamente".

E o Fuso horário definido para "Definir fuso horário automaticamente", e "Utilizar localização para definir o fuso horário".

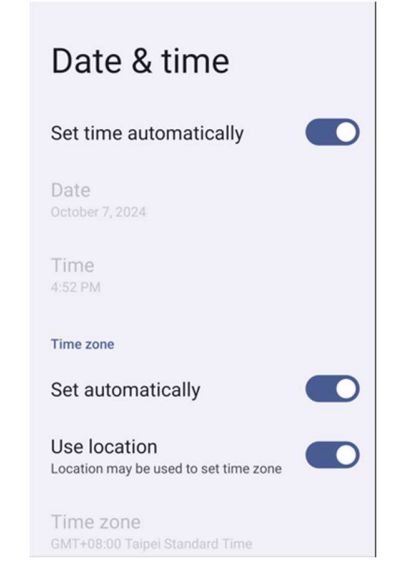
Para definições manuais:

- Para definir a data e a hora, toque em Data e hora.
- Toque em Definir hora automaticamente para desativar.
- Toque em **Data** e introduza a data.
- Toque em **Hora** e introduza a hora.

| Set time automatically  |  |
|-------------------------|--|
| Date<br>October 7, 2024 |  |
| Time<br>8:40 PM         |  |

• Para definir o fuso horário, toque em Definir automaticamente para desativar e selecione o seu fuso horário.

|   | Time zone                                   |        |
|---|---------------------------------------------|--------|
|   | Set automatically                           |        |
|   | Use location<br>Automatic time zone is off  |        |
|   | Time zone<br>GMT+08:00 Taipei Standard Time |        |
| D | ara dofinir o formata                       | nara 1 |

• Para definir o formato para 12 horas, toque em Utilizar predefinição local.

• Para definir o formato para 24 horas, toque em Formato de 24 horas.

| Use 24-hour format |  |
|--------------------|--|
| 13:00              |  |

<u>Avançado</u>

## Opções de reposição

- Para selecionar uma opção, toque em **Opções de reposição**.
- Na lista, selecione um item para repor e, em seguida, toque para executar e siga as instruções apresentadas no ecrã.

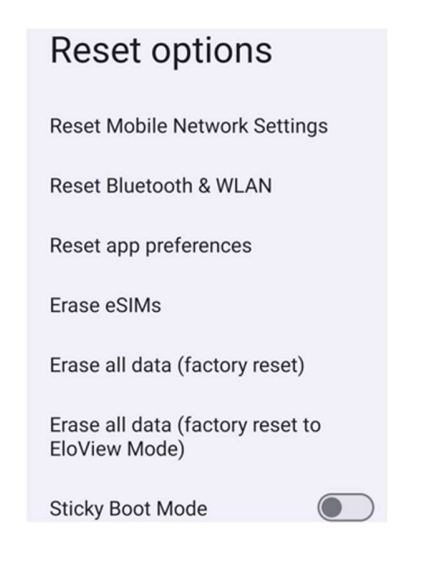

## Vários utilizadores

- Toque em Vários utilizadores.
- Toque no interruptor para ativar .

## Para mudar de utilizador

• Toque no nome de um utilizador nas opções apresentadas.

| Multiple users                                                                                                    | ; |
|----------------------------------------------------------------------------------------------------|---|
| Allow multiple users                                                                                                    |   |
| Users                                                                                                    |   |
| (2) You (Owner)<br>Admin                                                                                                    |   |
| Add user                                                                                                    |   |
| Guest                                                                                                    |   |
| Add guest     Add guest     Add gues |   |

#### Para adicionar um utilizador

Nota: os utilizadores podem ser adicionados apenas por administradores.

- Toque **em Adicionar utilizador**.
- Para configurar aplicações e conteúdos para o utilizador, toque em Utilizador.
   Siga as instruções apresentadas no ecrã para concluir a configuração da conta.
- Para configurar restrições de acesso a aplicações e conteúdos para o utilizador, toque em Perfil restrito.
   Siga as instruções apresentadas no ecrã para concluir a configuração da conta.

### Para eliminar um convidado do dispositivo

- Toque no menu de 3 pontos i no ecrã Vários utilizadores.
- Toque em **Eliminar convidado** para o eliminar do dispositivo.

#### Para mudar o nome das informações de perfil de administrador

- Toque em administrador <sup>©</sup>
- Introduza o nome.
- Toque em **OK** para guardar.

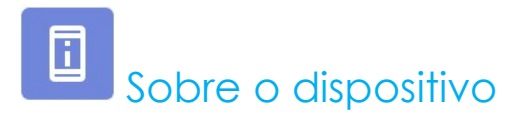

Para ver informações específicas sobre o computador móvel.

| Par | a ver e modificar as definições,              | aceda a Definições → Sobre o dispositivo            |
|-----|-----------------------------------------------|-----------------------------------------------------|
|     | ← About device                                |                                                     |
|     | Basic info                                    |                                                     |
|     | Device name<br>EMC-M51C                       | - Toque uma vez para alterar o nome do dispositivo. |
|     | Phone number (sim slot 1)<br>Tap to show info | - Toque uma vez para ver.                           |
|     | Phone number (sim slot 2)<br>Tap to show info |                                                     |
|     | (2)                                           |                                                     |
|     | Owner                                         |                                                     |
|     | Legal & regulatory                            |                                                     |
|     | Legal information                             | - Toque uma vez para ver as informações legais      |
|     | Device details                                |                                                     |
|     | Display Size                                  |                                                     |
|     |                                               |                                                     |

SIM status (sim slot 1) Not available

SIM status (sim slot 2) Not available

Model EMC-M51C

EID Tap to show info

Model description m51\_bcr\_cellna

IMEI (sim slot 1) Tap to show info

IMEI (sim slot 2) Tap to show info

Android version

Device identifiers

14

IP address Unavailable

WLAN MAC address To view, choose saved network

Device WLAN MAC address 1c:ee:c9:64:1e:cf

Bluetooth address 1c:ee:c9:64:1e:ce

Up time 10:05:55

Build number 7.000.000.0266+p

- Toque uma vez para ver o estado do cartão SIM.
- Toque uma vez para ver as informações de modelo, hardware e número de série.
- Toque uma vez para ver as informações de EID
- Descrição do modelo do Elo M51.
- Toque uma vez para ver as informações de IMEI IMEI e IMEI SV.
- Toque uma vez para ver a versão do sistema Android, Segurança, atualização do sistema Google Play, versão de banda base, versão de Kernel e número de compilação.
- Informações de endereço IP/WLAN/Bluetooth.

- Informação de endereço de Bluetooth.
- Tempo total de funcionamento do computador móvel.

# Secção 4 - Funcionamento

# Sobre a aplicação de câmara (Snapdragon)

# Tirar uma fotografia e gravar vídeo

- Toque na aplicação de câmara Snapdragon 🔎 para aceder à câmara digital.
- Para alterar as definições da câmara, consulte as funcionalidades.

## Funcionalidades da câmara

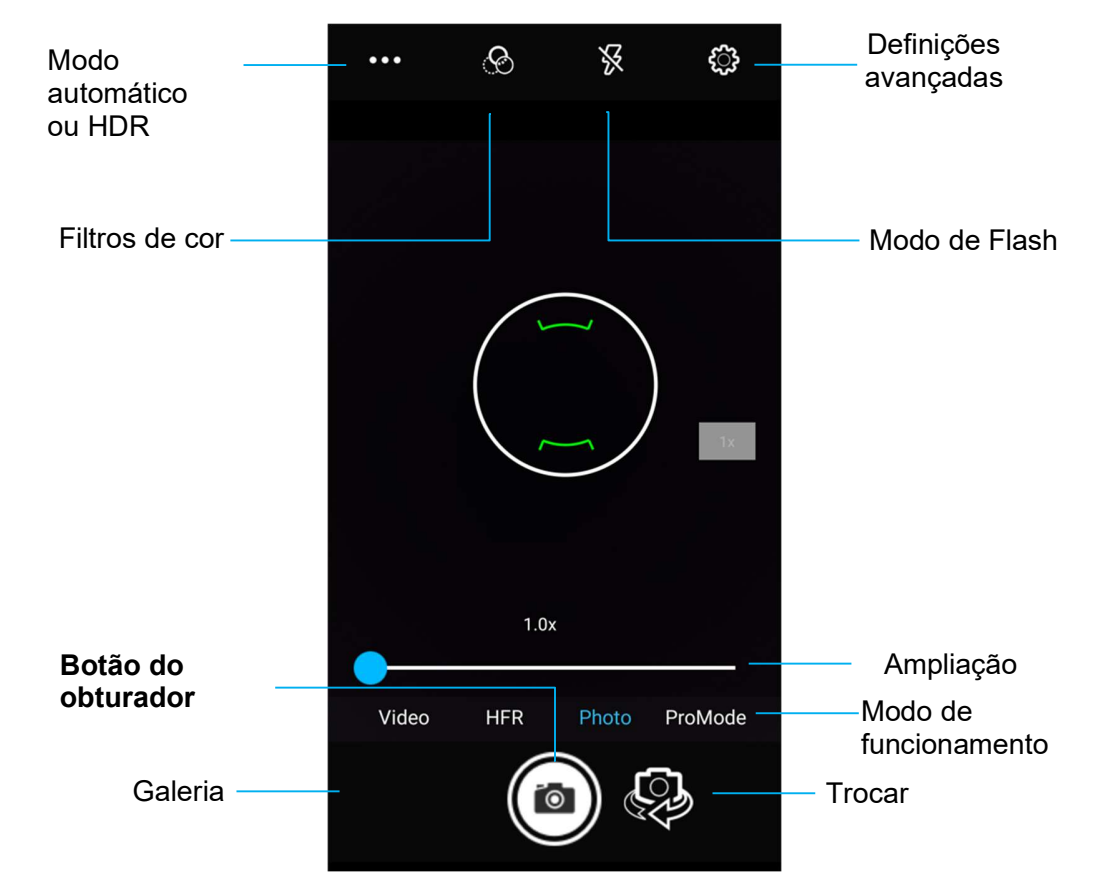

Interruptor - Um interruptor entre câmara frontal e traseira

Modo de flash - Para controlo do flash. As opções incluem Auto, Ligado, Desligado.

Filtro de cor - Para efeitos fotográficos. Opções disponíveis: Mono – Sépia – Negativo – Solarizar – Poster – Água.

HDR - High Dynamic Range. A câmara processará as fotografias de forma ligeiramente diferente do normal para capturar mais detalhes de áreas claras e escuras na sua fotografia.

Botão do obturador - Para tirar a fotografia.

Galeria – Para visualizar as imagens capturadas.

### Definições avançadas

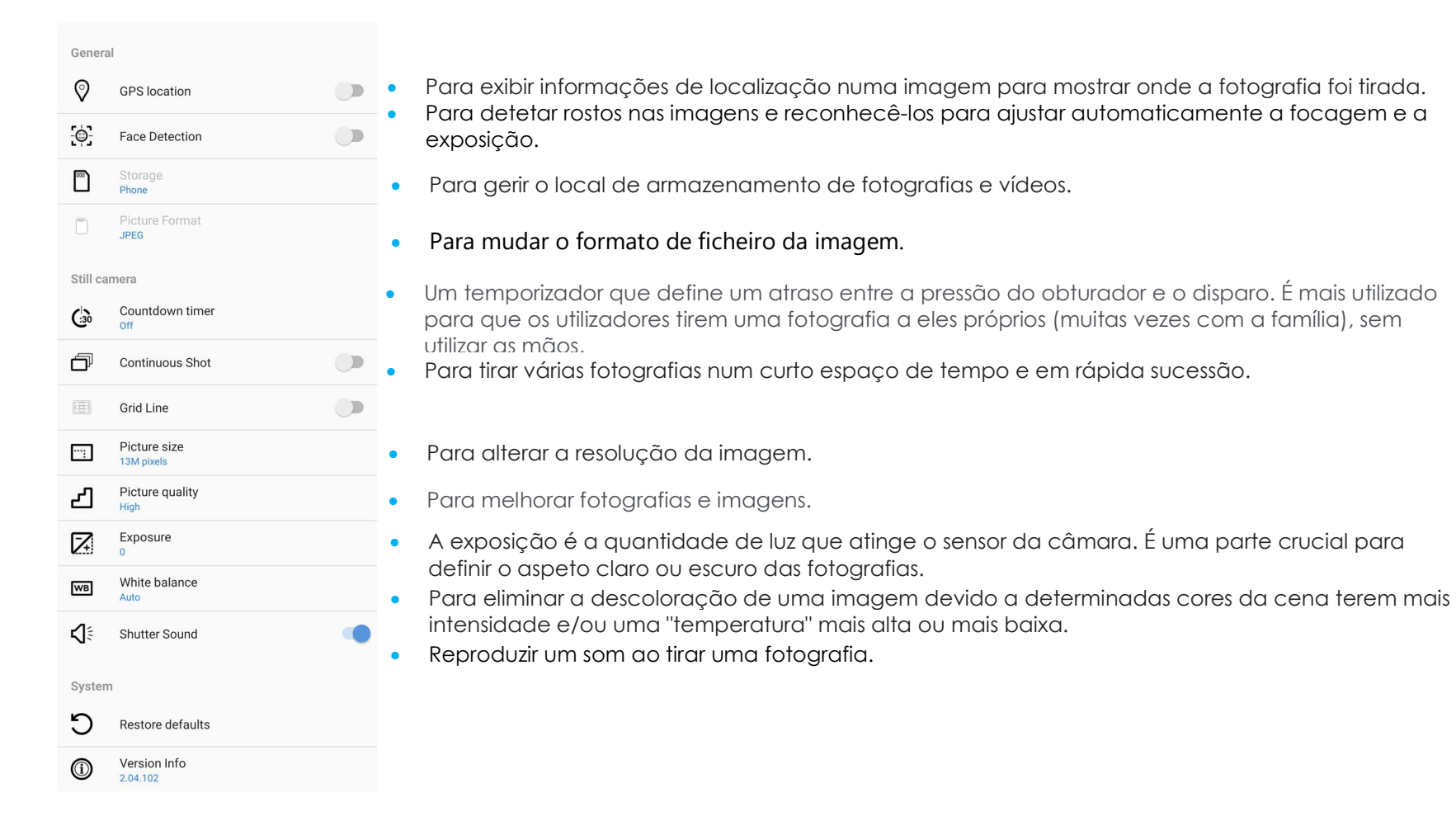

## Funcionalidades de vídeo

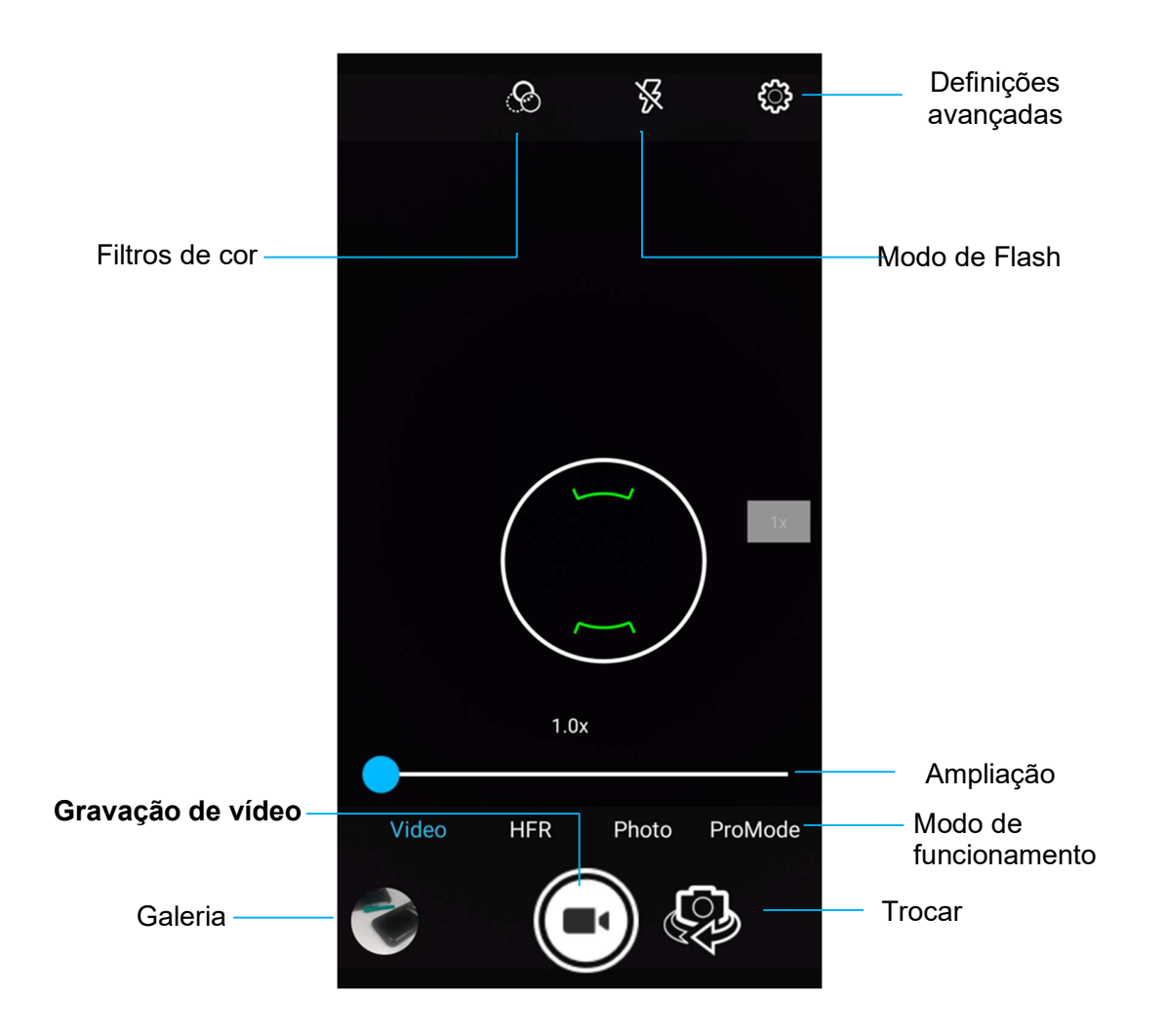

Trocar - Troca entre os modos de Vídeo, Câmara e Panorâmico.

Filtros de cor - Para efeitos de vídeo. Opções disponíveis: Mono – Sépia – Negativo – Solarizar – Póster – Água – Relevo - Esboço - Néon.

Gravação de vídeo - Para gravar vídeo.

Modo de flash - Para definir o modo de flash no vídeo.

Galeria – Para visualizar vídeos gravados.

## Definições avançadas

| General |                                 |  |   |
|---------|---------------------------------|--|---|
| Ø       | GPS location                    |  |   |
| -©-     | Face Detection                  |  | • |
| 100     | Storage<br>Phone                |  | • |
|         | Picture Format<br>JPEG          |  | • |
| Video c | amera                           |  |   |
| പ       | Video quality<br>HD 1080p       |  | • |
| Ъ       | Video duration<br>10 minutes    |  |   |
| ( D)    | Image Stabilization             |  | • |
| NR      | Noise Reduction<br>High Quality |  | • |
| :<br>:  | Video Encoder<br>H264           |  |   |
| Ľ.      | EncoderProfile<br>Off           |  | • |
| Ŷ       | Audio Encoder                   |  |   |
| Ū,      | Video Rotation                  |  |   |
| 0       | Time lapse<br>Off               |  |   |
| System  | 1                               |  |   |
| C       | Restore defaults                |  |   |
| (1)     | Version Info<br>2.04.102        |  |   |

- Para ajudar a iluminar um cenário ou um objeto ao gravar um vídeo.
- Para alterar a resolução do vídeo.
- É um temporizador automático para parar a gravação de vídeo sem pressionar o Ícone de captura de vídeo.
- Para exibir informações de localização num vídeo para mostrar onde o vídeo foi gravado.
- Para gerir o local de armazenamento de fotografias e vídeos.
- Para eliminar a descoloração de um vídeo devido a determinadas cores da cena terem mais intensidade e/ou uma "temperatura" mais alta ou mais baixa.
- Para ajustar a frequência (fotogramas por segundos).
   Nota: As velocidades de fotogramas iguais ou superiores a 120fps são utilizadas para gravar vídeo para reproduzir em movimento lento.
- Para ajudar a estabilizar uma gravação de vídeo numa câmara de vídeo instável.

## Efetuar uma captura de ecrã

Para capturar uma imagem do ecrã. O dispositivo irá guardar a imagem na aplicação Gestor de Ficheiros 🛄

- Para efetuar uma captura de ecrã, mantenha pressionado o botão de energia e os botões de volume para baixo em simultâneo.
- Ou prima o ícone do quadrado no canto inferior direito do ecrã e depois selecione um dos ecrãs abertos do qual pretende fazer uma captura de ecrã e prima Captura de Ecrã na parte inferior do ecrã, por baixo dos ecrãs atualmente abertos.

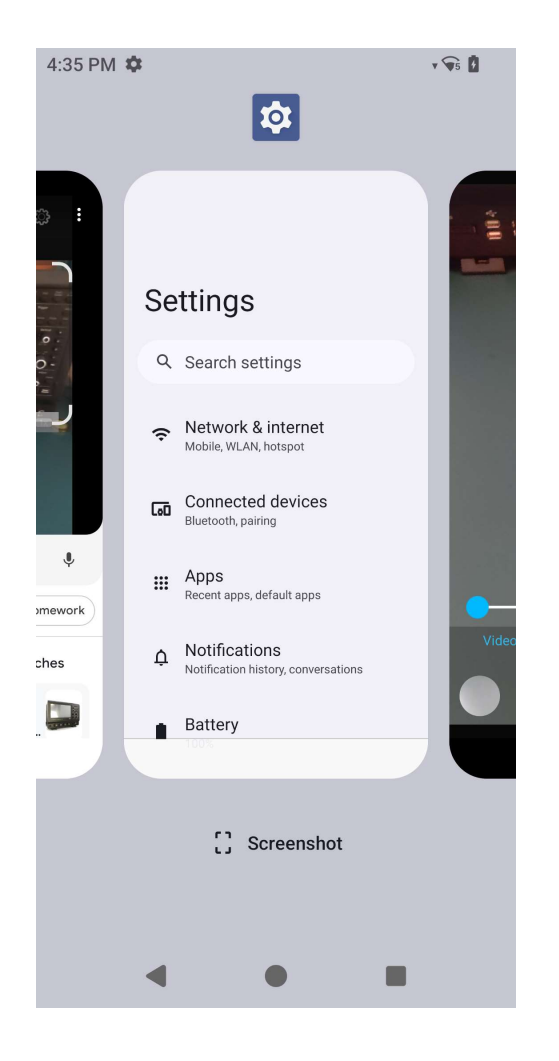

# Sobre a aplicação Gestor de Ficheiros

aplicação Gestor de Ficheiros permite gerir, eliminar, imprimir, partilhar e transferir ficheiros entre o armazenamento do dispositivo móvel e um computador.

Para aceder a imagens, vídeos, capturas de ecrã, ficheiros de áudio, transferências e ao armazenamento interno/externo, aceda à gaveta de aplicações.

- Toque na aplicação Gestor de Ficheiros 🗖 na gaveta de aplicações.
- Toque no menu de 3 pontos  $\equiv$  e escolha uma das seguintes opções.
- Toque no ícone da Imagem 🔼 para visualizar fotografias e capturas de ecrã.
  - Toque na pasta da Câmara para aceder a fotografias.
  - Toque na pasta Capturas de ecrã para aceder a capturas de ecrã.
- Toque em Vídeo 🔛 para aceder a vídeos gravados.
  - Toque na pasta da Câmara.
- Toque em Áudio 🖸 para aceder a ficheiros de áudio gravados.
- Toque em 📩 para aceder a itens Transferidos.
- Toque em 🏼 para aceder às pastas do armazenamento interno.
- Toque em 📕 para aceder às pastas do armazenamento externo.

#### Eliminar ficheiros

- Para eliminar ficheiros das pastas indicadas acima, mantenha pressionado um item ou toque no menu de 3 pontos ‡ para selecionar todos os itens da pasta.
- Toque em 📕 para eliminar.
- Toque em OK para confirmar.

#### Copiar e mover ficheiros

- Para copiar ou mover ficheiros para novas pastas, mantenha pressionado um item das pastas indicadas acima ou toque no menu de 3 pontos
   para selecionar todos os itens da pasta.
- Toque novamente no menu de 3 pontos 🕴 e escolha "Copiar para" ou "Mover para".
- Toque no menu de 3 pontos  $\equiv$  e escolha uma das opções apresentadas para mover ou copiar o item.

А

- Para criar uma nova pasta, toque no menu de 3 pontos 🏼 .
- Mude o nome da pasta.
- Toque em Copiar ou Mover para confirmar.
- Imprimir ficheiro
- Nota: Para imprimir, deve configurar uma impressora. Aceda a Definições do sistema Android → Dispositivo ligado → Imprimir.
- Para imprimir ficheiros das pastas indicadas acima, toque num item.
- Toque no menu de 3 pontos 🖡 e toque em Imprimir.

### Partilhar ficheiros

Nota: Certifique-se de que ambos os dispositivos Bluetooth estão emparelhados. Consulte a secção Dispositivos ligados → Bluetooth neste manual do utilizador.

- Para partilhar ficheiros das pastas indicadas acima, mantenha pressionado um item.
- Toque no ícone de partilha <.
- Para partilhar através de Bluetooth, toque no ícone de Bluetooth  $^st$  .
- 🔹 Para partilhar através de E-mail, toque no ícone de E-mail <sup>🥯</sup>
- Para aceder a mais opções, mantenha pressionado um item nas pastas indicadas acima.
- Toque no menu de 3 pontos <sup>‡</sup> e escolha uma das opções e siga as instruções apresentadas no ecrã.

O computador móvel Elo utiliza um processador de imagens de sub-miniatura. O processador de imagens de área sub-miniatura está otimizado para a leitura de códigos de barras. O processador capta imagens digitais de um código de barras para transmitir para um descodificador para descodificar códigos de barras 1D ou 2D de qualquer formato suportado pelo software de descodificação. O processador de imagens inclui um apontador LED, e um sistema de iluminação LED.

## Especificações técnicas do processador de imagens

| ltem                                                                                         | Descrição                                                                                    |
|----------------------------------------------------------------------------------------------|----------------------------------------------------------------------------------------------|
| <ul><li>Sensor de imagens</li><li>Resolução da imagem</li><li>Campo de visão (FOV)</li></ul> | 1280 X 960 pixéis<br>44,5° horizontal, 33.5° vertical                                        |
| Distância focal                                                                              | Da frente do motor 6 polegadas                                                               |
| Declive, inclinação e rotação                                                                | Tolerância de declive: ±60°<br>Tolerância de inclinação: ±60°<br>Tolerância de rotação: 360° |
| LED de mira                                                                                  | LED verde                                                                                    |
| lluminação                                                                                   | 1 LED de cor branca quente                                                                   |

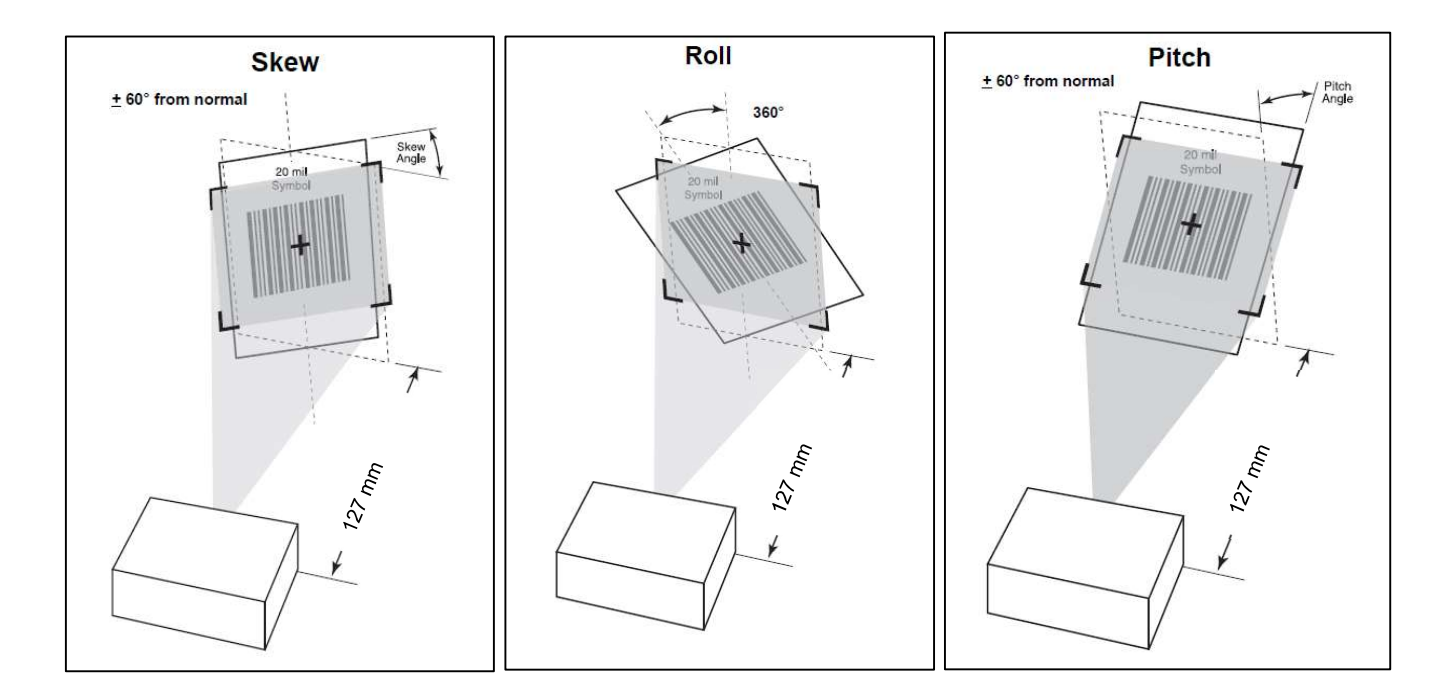

# Alcances de descodificação do processador de imagens

## • Limites de distância de descodificação do modo de disparo

| Tipo de código de<br>barras | Distância mínima<br>típica | Distância máxima<br>típica |
|-----------------------------|----------------------------|----------------------------|
| 5 mil<br>Código 128         | 2,8 pol./7,1 cm            | 9,0 pol./22,9 cm           |
| 5 mil<br>Código 39          | 2,4 pol./6,1 cm            | 9,5 pol./24,1 cm           |
| 6,67 mil PDF417             | 2,4 pol./6,1 cm            | 8,0 pol./20,3 cm           |
| 10 mil<br>Matriz de dados   | 2,9 pol./7,4 cm            | 8,5 pol./21,6 cm           |
| 100% UPCA                   | 1,8 pol./4,6 cm            | 19,5 pol./49,5 cm          |
| 15mil QR                    | 1,2 pol./3,0 cm            | 11,5 pol./29,2 cm          |
| 20 mil QR                   | 1,2 pol./3,0 cm            | 14,0 pol./35,6 cm          |

# Leitura de códigos de barras com o leitor de códigos de barras

Para testar a funcionalidade do leitor, abra (Elo ScanConfig) na gaveta de aplicações. A aplicação permite ativar o processador de imagens, descodificar os dados do código de barras, e exibir o conteúdo do código de barras.

Nota: Para configurar os "Botões de função" como "Gatilho" para o leitor de códigos de barras, aceda a <u>Definições do Ederas</u>. <u>Definições do Elo  $\rightarrow$  Remapear botões</u>.

- Para iniciar a leitura, aponte o processador de imagens para o código de barras.
- Pressione uma vez um dos botões de gatilho
- Por predefinição, durante a leitura, o apontador e a iluminação acender-se-ão para ajudar a apontar.
- Quando o código de barras for descodificado com sucesso, por predefinição, será emitido um aviso sonoro, o LED acenderá em azul, será exibido o conteúdo do código de barras e uma imagem do código de barras.

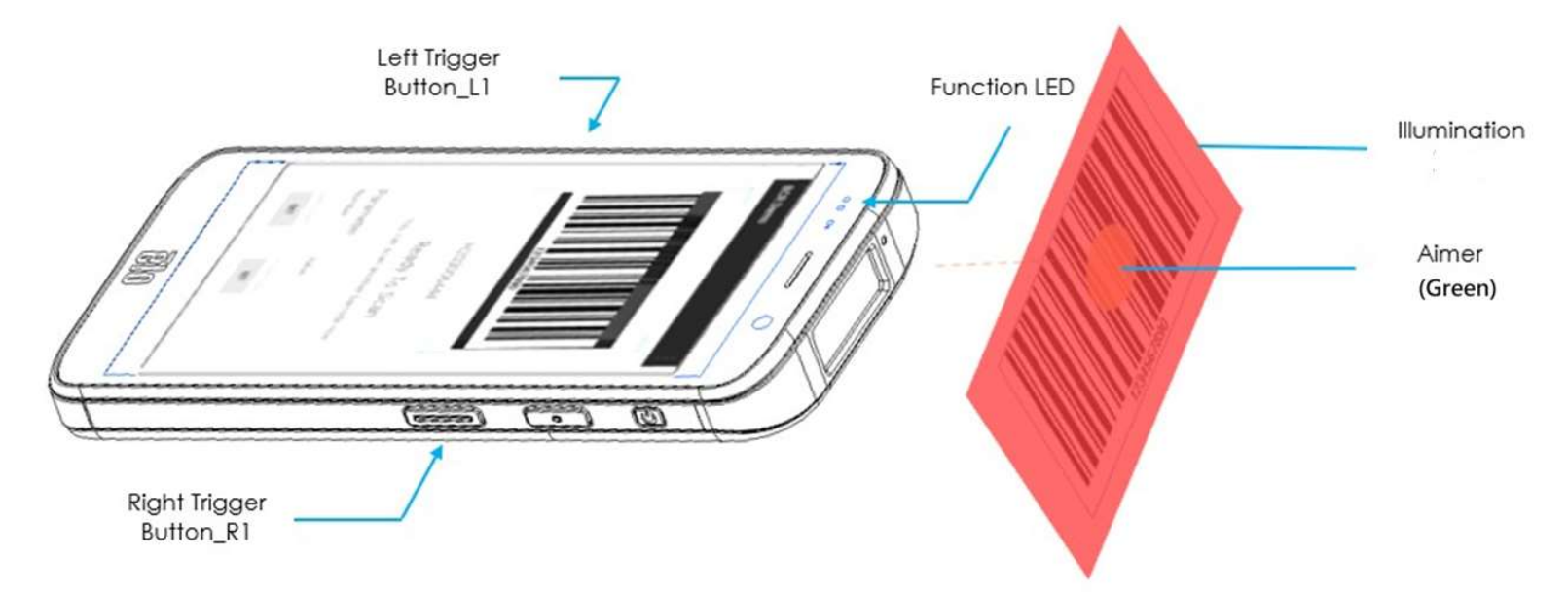

Para testar a funcionalidade da câmara para leitura do código QR, abra (aplicação Câmara/Snapdragon) na gaveta de aplicações. A aplicação permite utilizar a câmara como processador de imagens, descodificar os dados do código de barras, e exibir o conteúdo do código de barras.

- Abra a aplicação (Snapdragon).
- Tire uma fotografia do código QR apresentado abaixo.
- Toque no ícone da galeria de fotografias, no canto inferior esquerdo.
- Abaixo da imagem do código QR, toque no ícone do código QR 🙎 .
- Toque no conteúdo do código QR
  - Depois de tocar no conteúdo (<u>www.elotouch.com</u>), o website irá abrir.

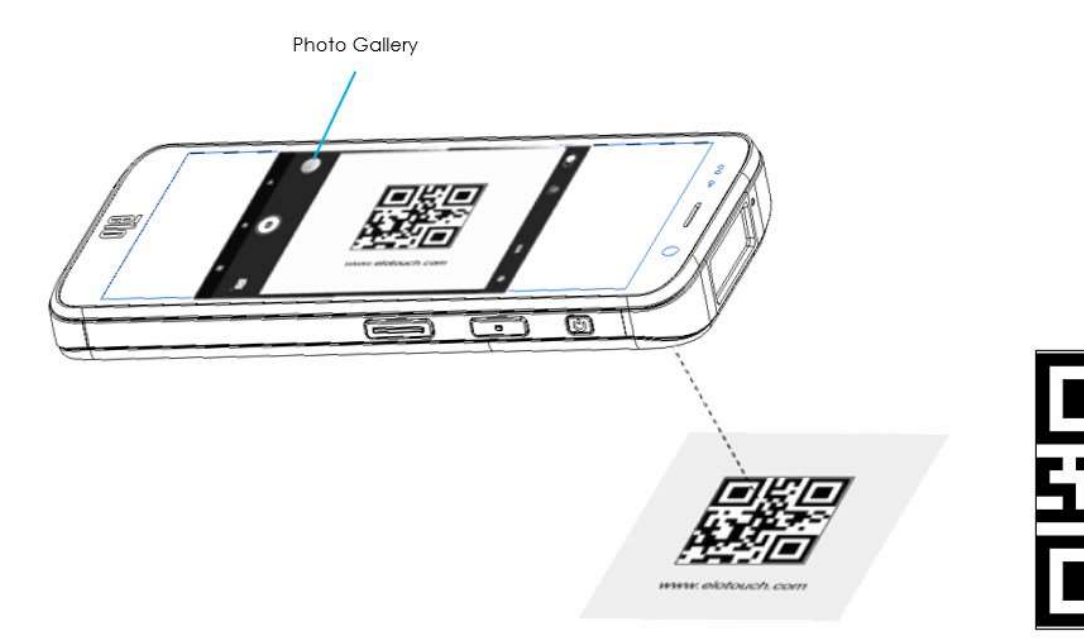

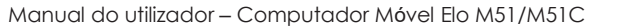

# Leitura de etiquetas NFC

Para testar a funcionalidade de NFC, ative a função NFC, aceda às Definições do sistema Android  $\textcircled{2} \rightarrow$  Dispositivo ligado  $\rightarrow$  Preferências de ligação  $\rightarrow$  NFC.

Instale uma aplicação de leitura de NFC de terceiros, por exemplo, TagWriter.

- Para iniciar a leitura de etiquetas NFC, abra (aplicação TagWriter) ou qualquer aplicação instalada
- Toque em "Ler etiquetas".
- Quando o dispositivo estiver pronto a ler, toque com o cartão na traseira do dispositivo.
- Após a leitura do cartão NFC, será emitido um som e o conteúdo NFC será apresentado.

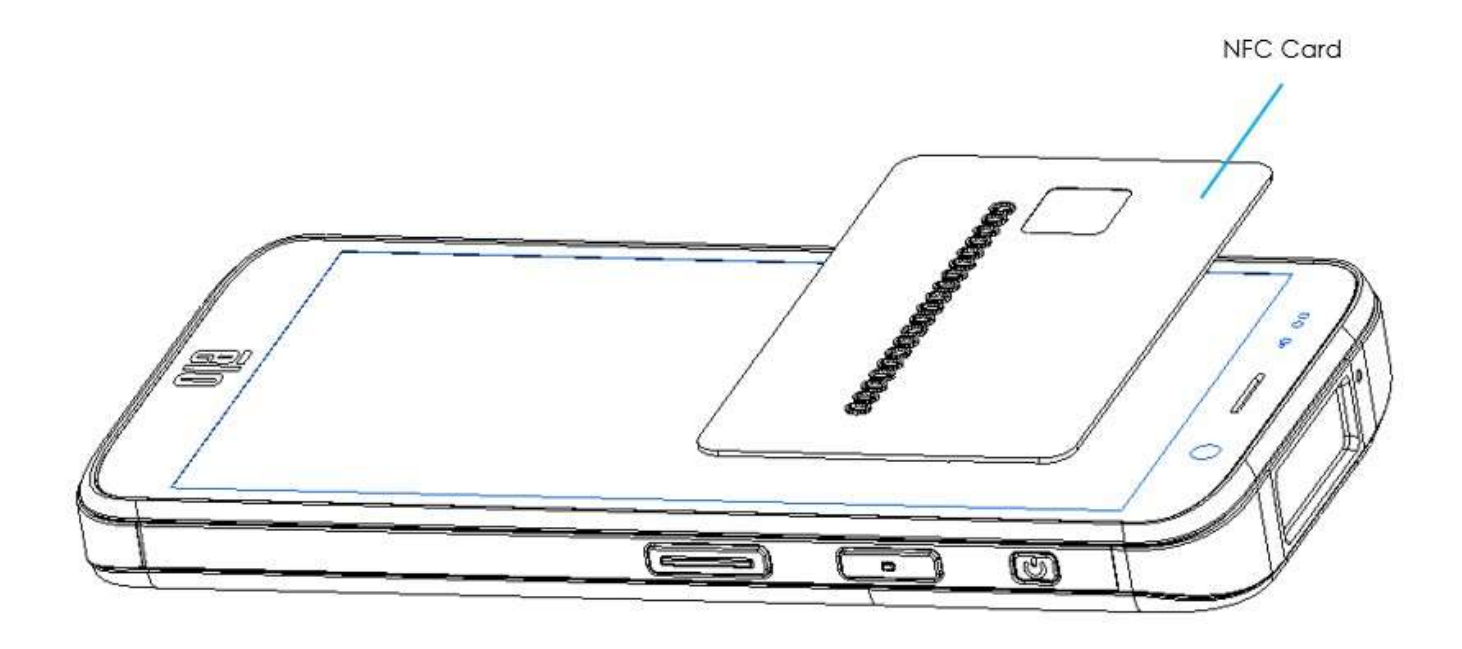

## Bandas de operadoras suportadas

|           | SKU NA: E450425, E450619                                 |
|-----------|----------------------------------------------------------|
|           | 5G FR1: n2/5/12/25/30/38/41/48/66/71/77/78.              |
| Telemóvel | 4G: B2/4/5/12/13/14/17/25/29/30/38/41/42/43/46/48/66/71. |
|           | 3G: B2/4/5.                                              |
|           | Operadora: Certificado pela AT&T                         |
|           | SKU na UE: E450052, E450234                              |
|           | 5G FR1: n1/3/7/8/28/38/41/77/78/79.                      |
|           | 4G: B1/2/3/5/7/8/20/26/28/38/39/40/41.                   |
|           | 3G: B1/5/8.                                              |
|           | Operadora: Open                                          |

## O computador móvel Elo suporta depuração através de Wi-Fi/Ethernet ou utilizando um cabo USB,

Configurar o computador móvel para (Programador)

- Aceda às Definições do sistema  $\stackrel{\circ}{2}$  Android  $\rightarrow$  Sobre o dispositivo  $\rightarrow$  Número de compilação.
- Toque 7 vezes em Número de compilação para ativar o modo de programador.
- Volte a 2 Definições  $\rightarrow$  Sistema para ver "**Opções de programador**".
- No menu Opções de programador, ative a opção "Depuração USB".

## Para ligar através de Wi-Fi

Certifique-se de que o computador está online e não se encontra atrás de uma firewall.

- Encontre o endereço IP (acedendo a 2 Definições  $\rightarrow$  Rede e Internet  $\rightarrow$  WLAN  $\rightarrow$  Toque na ligação ativa  $\rightarrow$  Avançado  $\rightarrow$  Endereço IP.
- No computador anfitrião, utilize o comando "ADB connect <endereço IP>" para poder executar ações ADB.

## Para ligar através de USB, execute os passos indicados em seguida

- Certifique-se de que o cabo USB não está ligado ao computador móvel.
- Nas definições, aceda a Opções de programador
- Ative a opção "Ativar depuração USB"
- Ligue o lado (tipo C) do cabo USB ao computador móvel e o lado (tipo A) ao PC anfitrião.
- No PC anfitrião, digite "ADB devices" para verificar se o número de série do computador móvel Elo é exibido. Se o número for exibido, significa que o dispositivo foi ligado com êxito.

# Sobre a reposição total do computador móvel Elo

A reposição total deve ser executada apenas se todos os restantes métodos de recuperação e opções de resolução de problemas falharem. A execução da reposição total originará a perda de dados. Estas opções recuperarão o estado original da imagem de fábrica, apagando todos os dados no armazenamento principal do computador móvel Elo.

Nota: Quando executar a reposição de fábrica no Menu de bootloader do Android, caso tenha adicionado uma conta Google ao dispositivo móvel Elo, certifique-se de que possui as suas credenciais Google (Nome do utilizador e palavra-passe) associadas ao computador móvel Elo. Se não possuir as credenciais, não poderá utilizar o dispositivo após a reposição. Esta é uma medida de segurança que impede que um utilizador não autorizado utilize o dispositivo se executar uma reposição de fábrica no menu de bootloader do Android.

### Para repor

- Aceda às Definições do sistema Android  $\textcircled{2} \rightarrow$  Sistema  $\rightarrow$  Avançado  $\rightarrow$  Opções de reposição.
- Toque em Apagar todos os dados.
- Em Apagar todos os dados (reposição de fábrica) ou Apagar todos os dados (reposição de fábrica para o Modo EloVidew), toque em Apagar todos os dados.
- Em Apagar todos os dados?, toque em Apagar todos os dados.
- Quando terminar, o dispositivo irá reiniciar automaticamente.

# Secção 5: Manutenção

## Cuidados e manuseamento do computador móvel Elo M51

As seguintes sugestões ajudarão a manter o desempenho ideal do seu computador móvel Elo M51:

- Para preparar a limpeza do ecrã tátil, desligue o dispositivo (se possível), ou certifique-se de que o seu software suporta toques falsos enquanto executa a limpeza.
- Não permita a infiltração de líquidos no produto. Não pulverize diretamente para o produto Elo. Em vez disso, utilize toalhetes húmidos, um pano pulverizado ou um pano humedecido e espremido.
- Escolha apenas toalhetes ou panos de limpeza não abrasivos para evitar arranhar o ecrã tátil.
- Evite utilizar produtos com elevada concentração de álcool (> 70%), lixívia não diluída ou soluções de amoníaco, uma vez que as mesmas podem causar descoloração.
- Limpe as superfícies com os toalhetes ou panos apropriados e produtos de limpeza aprovados e deixe secar.
- Para consultar outros métodos de limpeza, produtos de limpeza e desinfeção recomendados, visite <u>https://myelo.elotouch.com/support/s/</u>

# Retenção de imagem O que é a retenção de imagem? O que causa a retenção de imagem?

Persistência de imagem, imagem fantasma e retenção de imagem são termos utilizados para descrever a retenção de imagem num LCD. A retenção de imagem no LCD ocorre quando é apresentado um padrão fixo durante um período de tempo prolongado. O padrão fixo provoca a acumulação de capacitância parasita no interior do componente LCD, o que impede que as moléculas de cristais líquidos regressem ao seu estado normal de relaxamento.

Todos os LCD/CRT e ecrãs de plasma a cores são suscetíveis a retenção de imagem, em graus variáveis. Os dispositivos de visualização baseados em fósforo, como os CRT e os ecrãs de plasma a cores, são os mais suscetíveis, e a retenção de imagem em dispositivos baseados em fósforo é frequentemente irreversível. Os dispositivos transmissivos, como os LCD, são menos suscetíveis e, na maioria dos casos, a retenção de imagem no LCD pode ser invertida.

A taxa de retenção de imagem depende do padrão da imagem, da duração da imagem fixa, da temperatura e das variações de produção. Do mesmo modo, a taxa de difusão da retenção de imagem (tempo de recuperação) também depende destes fatores.

## O que se pode fazer?

A melhor forma de evitar a retenção de imagem é limitar a quantidade de conteúdo estático no ecrã. Para evitar a retenção de imagem, pode desligar periodicamente o ecrã durante um período de tempo entre 2 e 4 horas.

Para reduzir a possibilidade de retenção de imagem, recomendamos:

Apresentação de imagens alternadas a preto/branco durante 2 a 4 horas

Utilizar um protetor de ecrã quando o ecrã tátil não está a ser utilizado

A retenção de imagem causada por imagens estáticas (sem movimento) exibidas durante longos períodos de tempo (imagem fantasma) não está coberta pela garantia da Elo.

# Secção 6: Serviço e apoio Elo

Assistência técnica

## Especificações técnicas

visitar **www.elotouch.com/products** para as especificações técnicas deste dispositivo Apoio técnico

Para obter apoio técnico, visite www.elotouch.com/support

Consulte os números de telefone de apoio técnico a nível mundial na última página.

Nota: Recomendamos os clientes fora dos Estados Unidos a contactar os seus representantes locais para assistir em matéria de reparação, devolução ou substituição de

terminais.

## Devolver um terminal para reparação

A Elo recomenda que contacte a assistência técnica para a resolução de problemas antes de proceder à devolução. Depois de se determinar que o produto precisa de ser reparado, visite o website da Elo para aceder ao portal RMA online. Todos os produtos devem conter um número de RMA antes de serem devolvidos à Elo. O número de série do produto será necessário para a obtenção de um RMA.

Visite https://myelo.elotouch.com/support/s/ e aceda à secção Devoluções e reparações de produtos ou aceda diretamente ao Portal RMA através de http://portal.elotouch.com/

Nota: Deverá obter um número de RMA antes de devolver um computador móvel M51 à Elo. O procedimento seguinte descreve

o processo de RMA para a devolução de um ou mais terminais Elo M51 para reparação ou substituição.

- 1. Obtenha o PN e SN nas etiquetas impressas na parte traseira de cada terminal Elo M51 devolvido.
- 2. Obtenha o(s) número(s) de RMA concluindo as etapas seguintes.
- 3. Descreva o(s) problema(s).
- 4. Indique o endereço de envio para onde a unidade reparada ou de substituição deverá ser devolvida.
- 5. Mantenha informações e documentação de registo relacionadas com o RMA.

# Secção 7: Informações regulamentares

# Informações de segurança elétrica

É necessário respeitar os requisitos de tensão, frequência e corrente indicados na etiqueta do fabricante. A ligação a uma fonte de alimentação diferente das especificadas neste documento, pode provocar o funcionamento incorreto, danos no equipamento ou representar um risco de incêndio se a limitações não forem cumpridas.

Não existem peças no interior que possam ser reparadas pelo utilizador. Este equipamento gera tensões perigosas que constituem um risco de segurança. A assistência técnica deve ser prestada apenas por um técnico qualificado.

Caso tenha dúvidas sobre a instalação, contacte um eletricista qualificado ou o fabricante antes de ligar o equipamento à corrente elétrica.

1. Nunca abra o equipamento. Por motivos de segurança, o equipamento deve ser aberto apenas por <u>técnicos</u> <u>qualificados</u>.

2. O cabo de alimentação do equipamento deve ser ligado a uma tomada elétrica com ligação à terra.

3. Este produto destina-se a ser alimentado por uma fonte de alimentação certificada pela UL, com potência nominal de 9 VCC/5 VCC/24 VCC, 3 A no mínimo, Tma 50 °C mínimo e altitude de 5000 m. Caso necessite de ajuda adicional, contacte o fabricante ou o proprietário do ficheiro UL ou o proprietário da marca para obter mais informações.

4. A substituição de uma bateria por outra de tipo incorreto poderá anular as características de proteção

A eliminação de uma bateria no fogo ou num forno quente, ou o esmagamento ou corte mecânicos de uma bateria podem resultar numa explosão.

Se a bateria permanecer num ambiente com temperaturas extremamente elevadas, poderá originar uma explosão ou o derrame de líquidos ou gases inflamáveis.

# Informações sobre emissões e imunidade

Aviso para utilizadores dos Estados Unidos:

## FCC

§ 15.19 Este dispositivo está em conformidade com o artigo 15° das Normas da FCC. O funcionamento está sujeito às duas condições seguintes: (1) este dispositivo não pode provocar interferências prejudiciais e (2) este dispositivo deve aceitar quaisquer interferências recebidas, incluindo interferências que possam provocar o funcionamento indesejado do dispositivo.

§ 15.21 As alterações ou modificações realizadas sem consentimento expresso da entidade responsável pela conformidade podem anular a autoridade do utilizador para operar o equipamento.

§ 15.105 Este equipamento foi testado e considerado em conformidade com os limites estabelecidos para um dispositivo digital de Classe B, nos termos do artigo 15º das Normas da FCC. Estes limites foram concebidos para proporcionar proteção razoável contra interferências prejudiciais numa instalação doméstica. Este equipamento gera, utiliza e pode emitir energia de radiofrequência e, se não for instalado e utilizado de acordo com as instruções, pode interferir prejudicialmente nas comunicações via rádio. No entanto, não existe qualquer garantia de que as interferências não ocorram numa determinada instalação. Se este equipamento causar interferências prejudiciais na receção de rádio ou televisão, o que pode ser determinado ligando e desligando o equipamento, o utilizador deve tentar corrigir as interferências adotando uma ou mais das seguintes medidas:

- Reorientar ou mudar o local da antena recetora.

- Aumentar a distância entre o equipamento e o recetor.
- Ligar o equipamento a uma tomada num circuito diferente daquele ao qual o recetor está ligado.
- Consultar o revendedor ou um técnico de rádio/TV experiente para obter ajuda.

Este equipamento deve ser instalado e operado de modo a garantir uma distância mínima de 20 cm para qualquer pessoa.

Aviso de conformidade com IC para utilizadores do Canadá: Este equipamento cumpre os limites de Classe B para emissões de ruído de radiofrequência por aparelhos digitais estabelecidos pela Regulamentação de Interferências de Rádio do Departamento de Industria do Canadá.

#### CAN ICES3 (B)/NMB3(B)

Este dispositivo contém transmissores/recetores isentos de licença que cumprem as normas RSS de isenção de licença de Inovação, Ciência e Desenvolvimento Económico do Canadá. O funcionamento está sujeito às duas condições seguintes:

(1) Este dispositivo não poderá causar interferências.

(2) este dispositivo deve aceitar quaisquer interferências, incluindo interferências que possam provocar o funcionamento indesejado do dispositivo.

L'émetteur/récepteur exempt de licence contenu dans le présent appareil est conforme aux CNR d'Innovation, Sciences et Développement économique Canada applicables aux appareils radio exempts de licence. L'exploitation est autorisée aux deux conditions suivantes:

(1) L'appareil ne doit pas produire de brouillage;

(2) L'appareil doit accepter tout brouillage radioélectrique subi, même si le brouillage est susceptible d'en compromettre le fonctionnement.

#### Declaração de exposição a radiofrequência IC

Este equipamento testado está em conformidade com os limites não controlados de exposição SAR para a população em geral estabelecidos na norma IC RSS-102 e foi testado de acordo com os métodos de medição e procedimentos especificados na norma IEEE 1528 e IEC 62209. Este equipamento deve ser instalado e utilizado com uma distância mínima de 20 cm entre o transmissor e o seu corpo. Este dispositivo e a(s) sua(s)

Manual do utilizador – Computador Móvel Elo M51/M51C

antena(s) não devem ser colocados próximo de ou utilizados em conjunto com outras antenas ou transmissores.

Cet appareil est conforme aux limites d'exposition DAS incontrôlée pour la population générale de la norme CNR-102 d'Industrie Canada et a été testé en conformité avec les méthodes de mesure et procédures spécifiées dans IEEE 1528 et IEC 62209. Cet appareil doit être installé et utilisé avec une distance minimale de 20 cm entre l'émetteur et votre corps. Cet appareil et sa ou ses antennes ne doivent pas être co-localisés ou fonctionner en conjonction avec tout autre antenne ou transmetteur.

Aviso para utilizadores da União Europeia: Utilize apenas os cabos de alimentação e de ligação fornecidos com o equipamento. A substituição dos cabos fornecidos pode comprometer a segurança elétrica ou a certificação da Marcação CE para emissões ou imunidade, conforme exigido pelas normas seguintes:

Este Equipamento de Tecnologia de Informação (ETI) deve conter a Marcação CE na etiqueta do fabricante, o que significa que o equipamento foi testado de acordo com as seguintes Diretivas e Normas: Este equipamento foi testado de acordo com os requisitos da Marcação CE, conforme requerido pela Diretiva CEM 2014/30/UE, conforme indicado na Norma Europeia EN 55032 Classe B e na Diretiva de Baixa Tensão 2014/35/UE, conforme indicado na Norma Europeia EN 62368-1.

### Informações gerais para todos os utilizadores:

Este equipamento gera, utiliza, e pode emitir energia de radiofrequência. Caso não seja instalado e utilizado de acordo com as instruções fornecidas neste manual, o equipamento pode causar interferências nas comunicações de rádio e televisão. Não existe, no entanto, qualquer garantia de que as interferências não ocorram numa determinada instalação.

- 1. Para cumprir os requisitos de emissão e imunidade, o utilizador deve observar o seguinte:
  - a. Utilizar apenas os cabos de E/S fornecidos para ligar este dispositivo digital a qualquer computador.
    b. Para garantir a conformidade, deve ser utilizado apenas o cabo de alimentação fornecido e aprovado pelo fabricante.
  - c. O utilizador deverá ter em atenção que as alterações ou modificações realizadas no equipamento sem autorização expressa da entidade responsável pela conformidade, podem anular a autoridade do utilizador para operar o equipamento.
- 2. Se este equipamento causar interferências na receção de rádio ou televisão, ou em qualquer outro dispositivo:
  - a. Confirme a origem das interferências, ligando e desligando o equipamento. Se determinar que este equipamento está a causar as interferências, tente corrigir, utilizando uma ou mais das seguintes medidas:
    - i. Afastar o dispositivo digital do recetor afetado.
    - ii. Reposicionar (rodar) o dispositivo digital em relação ao recetor afetado.
    - iii. Reorientar a antena do recetor afetado.

iv. Ligar o dispositivo digital a uma tomada elétrica diferente, de forma a que o dispositivo digital e o recetor estejam ligados a circuitos diferentes.

v. Desligar e remover quaisquer cabos de E/S que não sejam utilizados pelo dispositivo digital. (Os cabos de E/S não terminados são uma potencial origem de níveis elevados de emissão de radiofrequência).

vi. Ligar o dispositivo digital apenas a uma tomada com ligação à terra. Não utilizar fichas adaptadoras para tomadas elétricas. (A remoção ou corte do fio de terra pode aumentar os níveis de emissão de radiofrequência e pode também apresentar um risco de choque letal para o utilizador).

Caso necessite de ajuda adicional, consulte o seu revendedor, fabricante, ou um técnico de rádio ou televisão experiente.

# Diretiva relativa a equipamentos de rádio

A Elo declara que o equipamento de rádio do tipo, computador móvel da Elo, está em conformidade com a Diretiva 2014/53/UE. TO texto integral da declaração de conformidade da UE está disponível no seguinte endereço da Internet: www.elotouch.com

Este dispositivo destina-se a ser utilizado apenas em ambientes interiores.

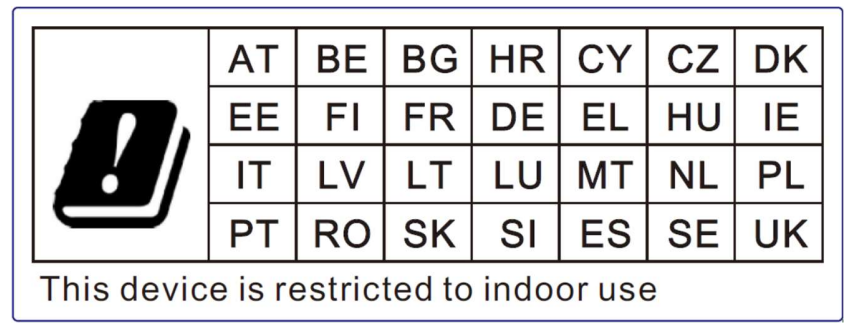

# ECC/DEC/ (04)08:

A utilização da banda de frequências 5150 MHz a 5350 MHz está limitada à operação em ambiente interior devido aos requisitos de proteção dos serviços de satélite

Diretiva CE R&TTE 2014/53/UE do Parlamento Europeu e do Conselho de 16 de Abril de 2014 relativa à harmonização das legislações dos Estados-Membros respeitantes à disponibilização no mercado de equipamentos de rádio e que revoga a Diretiva 1999/5/CE com relevância para o EEE.

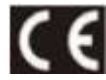

A marca de identificação e documentação técnica relevante é mantida em: Elo Touch Solutions, Inc. 670 N. McCarthy Boulevard Suite 100 Milpitas, CA 95035 EUA

USA FCC ID: M51: RBWEMCM51 M51C: RBWEMCM51C Canada IC ID:

## M51:10757B-EMCM51 M51C: 10757B-EMCM51C

# Certificações oficiais

As seguintes certificações e marcações foram emitidas ou declaradas para este periférico:

- UL, FCC (US) Classe B
- cUL, IC (Canadá)
- CB (Segurança internacional)
- CE (Europa) Classe B
- VCCI (Japão)

# Diretiva relativa a resíduos de equipamentos elétricos e eletrónicos (REEE)

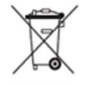

Este produto não deve ser eliminado juntamente com os resíduos domésticos. Deve ser depositado numa instalação que permita a recuperação e a reciclagem.

A Elo celebrou acordos de reciclagem em determinadas regiões do mundo. Para obter mais informações sobre o acesso a estes acordos, visite <u>www.elotouch.com/e-waste-recycling-program/</u>.

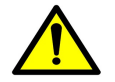

Substituir a bateria apenas por outra do mesmo tipo. A substituição inadequada da bateria pode originar risco de queimaduras, incêndios e explosões. Eliminar a bateria de acordo com as normas locais. Risco de incêndio e queimaduras se indevidamente manuseado. Não abrir, esmagar, aquecer acima de 60 °C ou incinerar. Se detetar uma dilatação acentuada da bateria, não continue a utilizá-la.

# Secção 8: Informações de garantia

Consulte informações de garantia em https://myelo.elotouch.com/support/s/

Visite o nosso website <u>www.elotouch.com</u> para obter as informações mais recentes abaixo:

- Informações do produto.
- Especificações.
- Próximos eventos.
- Comunicados de imprensa.
- Controladores de software.

Para saber mais sobre a nossa extensa gama de soluções Elo touch, visite <u>www.elotouch.com</u>, ou ligue para a agência mais próxima de si.

Para saber mais sobre a nossa extensa gama de soluções Elo touch, visite **www.elotouch.com**, ou contacte a filial mais próxima.

Google, Android, Google Play e YouTube são marcas comerciais da Google LLC.

América do Norte

Tel. +1 408 597 8000 Fax +1 408 597 8001 elosales.na@elotouch.com **Europa** Tel. +32 (0)16 70 45 00 Fax +32 (0)16 70 45 49 elosales@elotouch.com

**Ásia-Pacífico** Tel. +86 (21) 3329 1385 Fax +86 (21) 3329 1400 www.elotouch.com.cn

América Latina Tel. +52 55 2281-6958 elosales.latam@elotouch.com

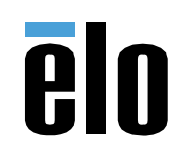